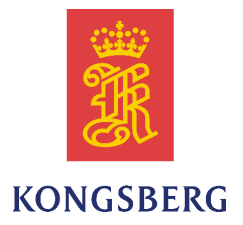

# OS-555-COP05 Built-in Operator Station

# Maintenance Manual

| Kongsber   | g Mariti | me   | Part | no. |
|------------|----------|------|------|-----|
| K-Pos OS-  | -555-BI  | SA:  | 306  | 515 |
| K-Chief    | OS-555   | -BI: | 313  | 170 |
| K-Pos OS-5 | 555-BI 1 | Int: | 313  | 453 |
| HiPAP-501  | OS-555   | -BI: | 314  | 222 |
| General    | OS-555   | -BI: | 314  | 223 |
| K-Thrust   | OS-555   | -BI: | 314  | 224 |

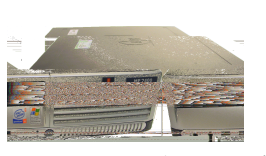

Computer (example)

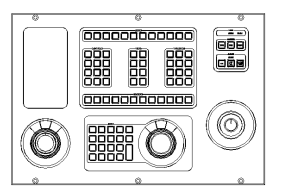

Operator Panel (example) Main Mounting Plate

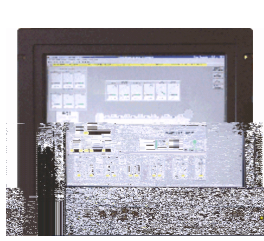

TFT Display

|        | • |       |
|--------|---|-------|
|        |   |       |
| · · ·  |   | • • • |
| ****** |   |       |

(example)

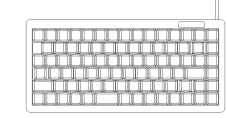

Service keyboard

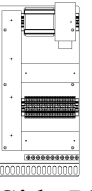

Side Plate (example)

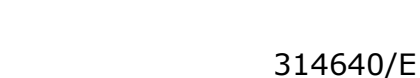

#### **Document history**

| Document | number: 314640 |                                                                                                    |
|----------|----------------|----------------------------------------------------------------------------------------------------|
| Rev. A   | November 2007  | First version.                                                                                                    |
| Rev. B   | July 2010      | New network switch. New document format, updated with<br>comments from the Product Department. Text regarding the<br>computer made more generic, and descriptive text and procedures<br>amended. |
| Rev. C   | September 2010 | Part numbers for colour monitor corrected in <i>Replaceable Parts</i> and Consumables.                                                                                                    |
| Rev. D   | November 2010  | Computer for HiPAP-501 OS-555-BI changed from MPxxxx to APCxx.                                                                                                    |
| Rev. E   | June 2011      | Circuit breaker Q1 replaced with main switch S1.                                                                                                    |

#### Note

The information contained in this document remains the sole property of Kongsberg Maritime AS. No part of this document may be copied or reproduced in any form or by any means, and the information contained within it is not to be communicated to a third party, without the prior written consent of Kongsberg Maritime AS.

Kongsberg Maritime AS endeavours to ensure that all information in this document is correct and fairly stated, but does not accept liability for any errors or omissions.

#### Comments

To assist us in making improvements to the product and to this manual, we welcome comments and constructive criticism.

e-mail: km.documentation@kongsberg.com

Kongsberg Maritime AS www.kongsberg.com

# Table of contents

| Glossary                                                                                                    | 5  |
|----------------------------------------------------------------------------------------------------|----|
| HARDWARE DESCRIPTION                                                                                               | 7  |
| Operator Interfaces                                                                                                | 7  |
| Colour monitor                                                                                                    | 7  |
| Operator panel                                                                                                    | 7  |
| BU-xxx panels                                                                                                    | 7  |
| ALC panel                                                                                                    | 8  |
| Heading Wheel panel                                                                                                | 8  |
| Input panel                                                                                                    | 8  |
| Joystick panel                                                                                                    | 8  |
| Drop-In kits                                                                                                    | 8  |
| Operator panel types                                                                                               | 9  |
| K-Pos OS-555-BI SA and K-Pos OS-555-BI Int Operator panel                                                          | 10 |
| K-Thrust OS-555-BI Operator panel                                                                                  | 11 |
| K-Chief OS-555-BI Operator panel                                                                                   | 12 |
| General OS-555-BI and HiPAP-501 OS-555-BI Operator panel                                                           | 13 |
| Alphanumeric keyboard                                                                                              | 14 |
| Main mounting plate and Side plate configurations                                                                  | 14 |
| Main mounting plate layout for General OS-555-BI, K-Pos OS-555-BI Int,<br>K-Thrust OS-555-BI and K-Chief OS-555-BI | 15 |
| Main mounting plate layout for K-Pos OS-555-BI SA                                                                  | 16 |
| Side plate layout for K-Pos OS-555-BI                                                                              | 17 |
| K-Chief OS-555-BI kits                                                                                             | 18 |
| Main mounting plate layout for HiPAP-501 OS-555-BI                                                                 | 24 |
| Side plate layout for HiPAP-501 OS-555-BI                                                                          | 25 |
| Power supply and signal wiring                                                                                     | 26 |
| All OS systems (except HiPAP)                                                                                      | 26 |
| HiPAP systems                                                                                                    | 27 |
| Network connections                                                                                                | 28 |
| Computer                                                                                                    | 29 |
| FAULT FINDING                                                                                                    | 31 |
| Panel and Alarm lamps and buttons                                                                                  |    |
| General fault finding and repair                                                                                   | 31 |
| Reading power LED status and measuring supply voltages                                                             | 32 |
| All OS systems                                                                                                    | 32 |
| The message system                                                                                                 | 32 |
| Online help                                                                                                    | 32 |
| Fault finding flowchart                                                                                            |    |
| PREVENTIVE MAINTENANCE                                                                                             | 34 |

| How to tighten screws in the field termination blocks  |    |
|--------------------------------------------------------|----|
| How to check connector locks                           |    |
| How to check buttons, lamps and panels                 |    |
| BU-DP panel                                            |    |
| BU-TC panel                                            |    |
| BU-AUT panel                                           |    |
| Input panel                                            |    |
| How to clean the console housing                       |    |
| How to adjust the colour monitor settings              |    |
| How to clean the colour monitor screen surface         |    |
| How to access the alphanumeric keyboard                |    |
| How to maintain the computer                           |    |
| How to clean the buttons, panels and rollerball        |    |
| How to clean the Heading Wheel panel                   |    |
| How to clean the Joystick panel                        | 40 |
| OS preventive maintenance intervals                    | 40 |
| CORRECTIVE MAINTENANCE                                 | 41 |
| Precautions and requirements before replacing a Module | 41 |
| Switching off the OS                                   | 41 |
| Replacing the colour monitor                           |    |
| Replacing the computer                                 |    |
| Replacing the panels in the Operator panel             |    |
| Replacing the power supply unit                        | 45 |
| Replacing main switch and circuit breaker              |    |
| Replacing the alphanumeric keyboard                    | 47 |
| REPLACEABLE PARTS AND CONSUMABLES                      |    |
| Replaceable parts and recommended spare parts          |    |
| Common spare parts                                     |    |
| K-Pos systems                                          | 49 |
| K-Thrust systems                                       | 49 |
| K-Chief systems                                        | 50 |
| HiPAP systems                                          | 50 |
| General Operator panel                                 |    |
| HARDWARE CONFIGURATION STATUS                          | 52 |

A

# Glossary

| AC    | Alternating Current                                  |
|-------|------------------------------------------------------|
| ALC   | Alarm and Command                                    |
| AUT   | Automation                                           |
| BU    | Business Unit                                        |
| CAN   | Controller Area Network                              |
| DC    | Direct Current                                       |
| DP    | Dynamic Positioning                                  |
| GEN   | General                                              |
| HiPAP | High Precision Acoustic Positioning                  |
| HPR   | High Precision, or Hydro acoustic Position Reference |
| I/O   | Input/Output                                         |
| KM    | Kongsberg Maritime                                   |
| LAN   | Local Area Network                                   |
| LED   | Light Emitting Diodes                                |
| NAV   | Navigation                                           |
| OS    | Operator Station                                     |
| PSU   | Power Supply Unit                                    |
| TFT   | Thin Film Transistor                                 |
| TC    | Thruster Control                                     |
| UPS   | Uninterruptible Power Supply                         |
| USB   | Universal Serial Bus                                 |
| VDU   | Vessel Display Unit                                  |

# Hardware description

This section describes the OS-555-COP05 Built-in (BI) hardware configuration for the part numbers listed on the front page of this document.

The Operator Station (OS) is delivered with a computer, a TFT colour monitor, a service alphanumeric keyboard, an Operator panel and a system specific Main Mounting Plate and an optional Side Plate containing system dedicated equipment. These parts may be installed in customer defined consoles.

For typical main parts of the OS, see the pictures on the front page of this document.

# **Operator Interfaces**

## Colour monitor

A high-resolution 20" or 23" TFT colour monitor provides the main graphic display for presentation of data. The signal cable is connected to the graphic interface (VGA port) of the computer.

# Operator panel

The Operator panel provides several controls and functions for the different console types. Depending on configuration, the content of the panel system may vary; i.e. different Panel types, alphanumeric keyboard, Heading Wheel panel or Joystick panel. When installed they are all interfaced via the Input panel in the Operator panel. The Input panel is connected to the computer via an USB cable.

Available common panel groups are described in the following sections.

### **BU-xxx panels**

Note \_

The xxx identifies the system, i.e. DP, TC, AUT etc.

The Business Unit (BU) panel is dedicated to each built-in system, contains different buttons and lamps, and is located in the Operator panel. The BU-xxx panel is connected to the Input panel.

### ALC panel

The Alarm and Command (ALC) panel is dedicated to each system, contains buttons and lamps, and is located in the Operator panel. The ALC panel is connected to the Input panel.

#### **Heading Wheel panel**

The Operator panel may provide a heading wheel with associated buttons, depending on the system supported, to increase or decrease the heading setpoint. The Heading Wheel panel is connected to the Input panel.

#### Input panel

The Input panel is dedicated to each system, contains buttons and is located in the Operator panel. The Input panel is the interface for the Panels and alphanumeric keyboard located in the Operator panel. The Input panel is connected to the computer via an USB serial line.

If the length of the cable between the Input panel and the computer exceeds five metres, then a USB extender kit (part number 334243) must be used.

#### **Joystick panel**

The Operator panel may provide a three-axis joystick control to control the thrust demand in the surge, sway and yaw axes when these axes are under manual control. The Joystick panel is connected to the BU-DP or the BU-TC panel.

### **Drop-In kits**

An optional Drop-In kit contains the following:

- Drop-In panel (an example is shown in Figure 1)
- Terminal block (one of the options to the left in Figure 9 on page 17)
- A set of cables between the terminal block and the Drop-In panel

The Drop-In panels are located in the Operator panel of the OS for K-Pos OS-555-BI SA/K-Pos OS-555-BI Int (see Figure 2 on page 10) or HiPAP-501 OS-555-BI (see Figure 5 on page 13).

The following optional Drop-In kits are available:

- Drop-In panel, 2-position switch
- Drop-In panel, 3-position switch
- Drop-In panel, 4-position switch
- Drop-In panel, Fire backup switch
- Drop-In panel, Alert switch
- Drop-In panel, HPR Transducer Control

#### Figure 1 Example of Drop-In panel, 3-position mode switch

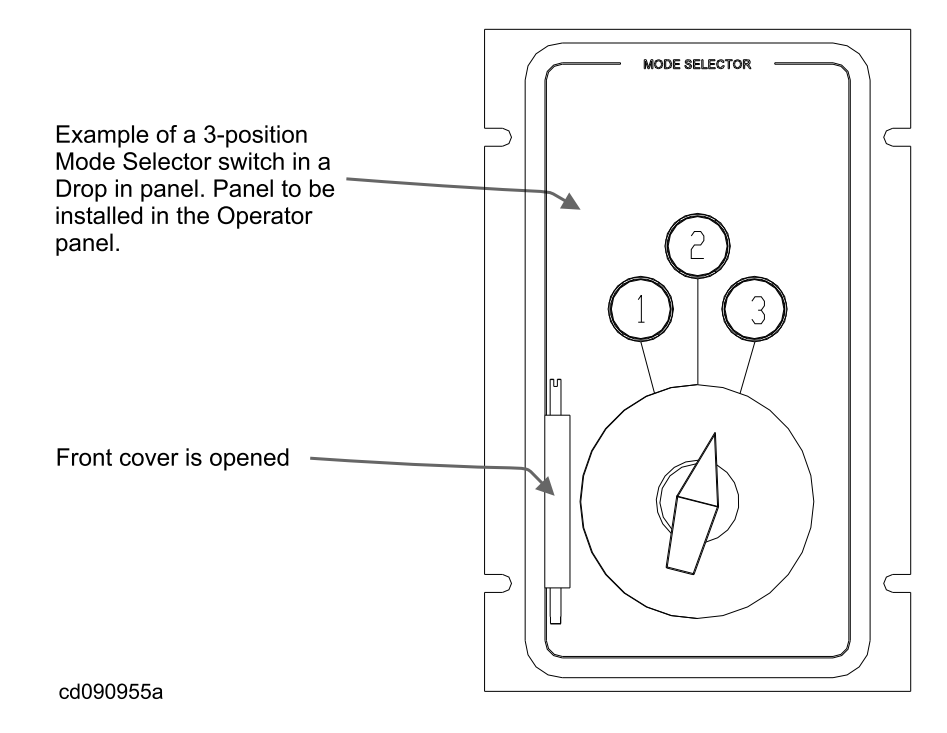

### Operator panel types

The Operator panel built-in types for different systems are as follows:

 K-Pos OS-555-BI SA and K-Pos OS-555-BI Int Operator panels (for Dynamic Positioning systems)

For K-Pos OS-555-BI two different types are available; One SA (Stand Alone) type with network switch, and One Int (Integrated) type without network switch.

- K-Thrust OS-555-BI or K-Pos OS-555-BI Operator panel (for Thruster Control systems)
- K-Chief OS-555-BI Operator panel (for Automation systems)
- General OS-555-BI and HiPAP-501 OS-555-BI (for General use and HiPAP systems)

The different layouts are described in the following sections.

### K-Pos OS-555-BI SA and K-Pos OS-555-BI Int Operator panel

For K-Pos OS-555-BI SA and K-Pos OS-555-BI Int systems the following panel types are used as shown in Figure 2 on page 10.

### Figure 2 Layout of K-Pos OS-555-BI SA and K-Pos OS-555-BI Int Operator panel

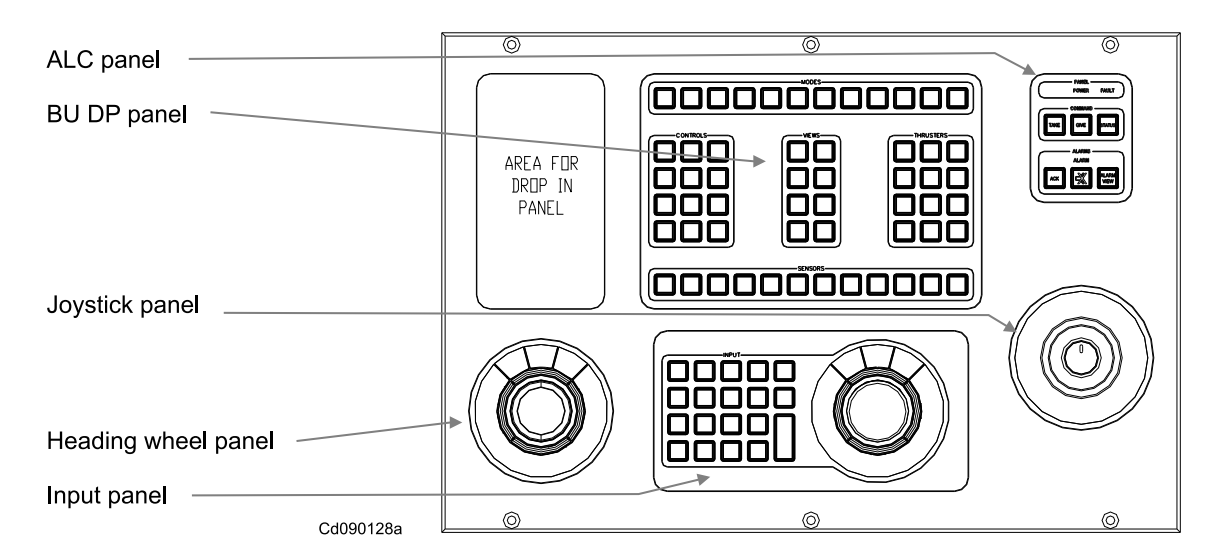

#### **BU-DP** panel

The BU-DP panel is a status and command panel module. It provides buttons and lamps for commands in DP systems and contains the following groups; Modes, Control, Views, Thrusters, Sensors for DP commands.

### ALC panel

The ALC panel is a status and command panel module. It provides buttons and lamps for command control, and buttons, lamps and buzzers for handling alarms. It contains the following groups; Panel, Command and Alarms and are used for fault indication, command transfer, and alarm and administration.

#### **Heading Wheel panel**

The Heading Wheel panel comprises a heading wheel with seven buttons. It is mainly used for setting or changing new heading for DP systems.

#### Input panel

The Input panel comprises a keypad for entering numbers and letters into the system and a trackball for controlling cursor position on the OS screen. In addition a five port USB hub is provided connecting all panel modules to the computer. It is a general panel for VDU navigation on bridge systems, using alphanumeric keypad and trackball.

#### **Joystick panel**

The Joystick panel contains a three-axis joystick used as a joystick control for the DP system. The joystick has three potentiometers that work in the three axis.

For details on each panel type described above, refer to the appropriate *Hardware Module Description*.

### K-Thrust OS-555-BI Operator panel

Dynamic Positioning operations in conjunction with K-Thrust OS-555-BI may be performed by use of either the BU-TC panel or the BU-DP panel.

For K-Thrust OS-555-BI systems the following panel types are used as shown in Figure 3. However, the BU-DP panel may also be used as shown in Figure 2 on page 10.

Figure 3 Layout of K-Thrust OS-555-BI Operator panel

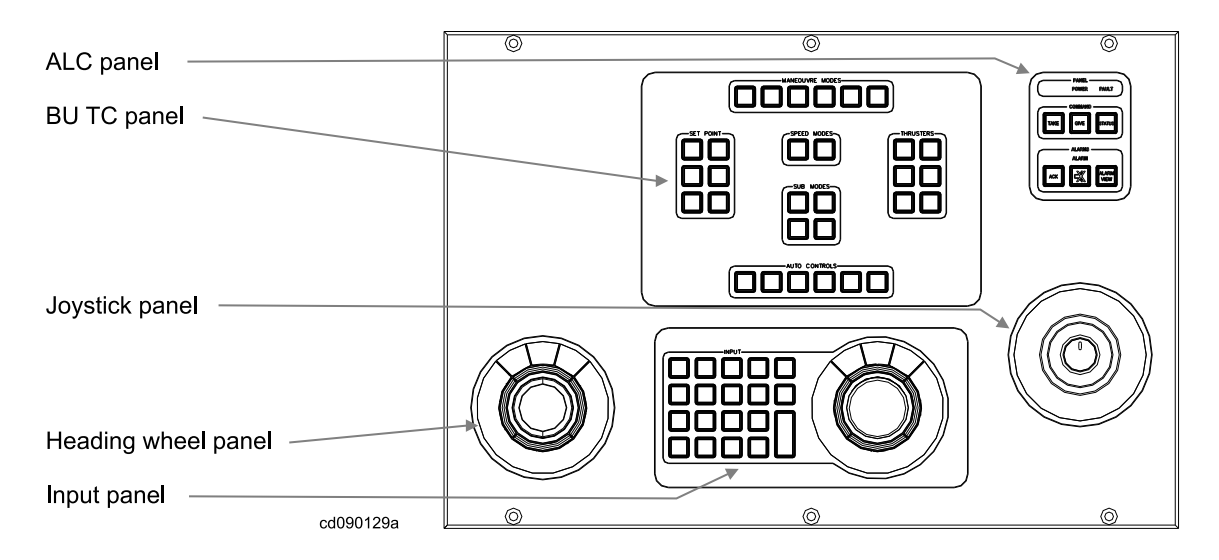

### **BU-TC panel**

The BU-TC panel is a status and command panel module. It provides buttons and lamps for commands in Thruster Control systems and contains the following groups; Manoeuvre Modes, Set Point, Speed Modes, Sub Modes, Thrusters, Auto Controls for K-Thrust commands.

### ALC panel

The ALC panel is a status and command panel module. It provides buttons and lamps for command control, and buttons, lamps and buzzers for handling alarms. It contains the following groups; Panel, Command and Alarms and are used for fault indication, command transfer, and alarm and administration.

### Heading Wheel panel

The Heading Wheel panel comprises a heading wheel with seven buttons. It is mainly used for setting or changing new heading for DP systems.

#### **Input panel**

The Input panel comprises a keypad for entering numbers and letters into the system and a trackball for controlling cursor position on the OS screen. In addition a five port USB hub is provided connecting all panel modules to the computer. It is a general panel for VDU navigation on bridge systems, using alphanumeric keypad and trackball.

#### Joystick panel

The Joystick panel contains a three-axis joystick used as a joystick control for the DP system. The joystick has three potentiometers that work in the three axis.

For details on each panel type described above, refer to the appropriate *Hardware Module Description*.

#### K-Chief OS-555-BI Operator panel

For K-Chief OS-555-BI systems the following panel types are used as shown in Figure 4.

#### Figure 4 Layout of K-Chief OS-555-BI Operator panel

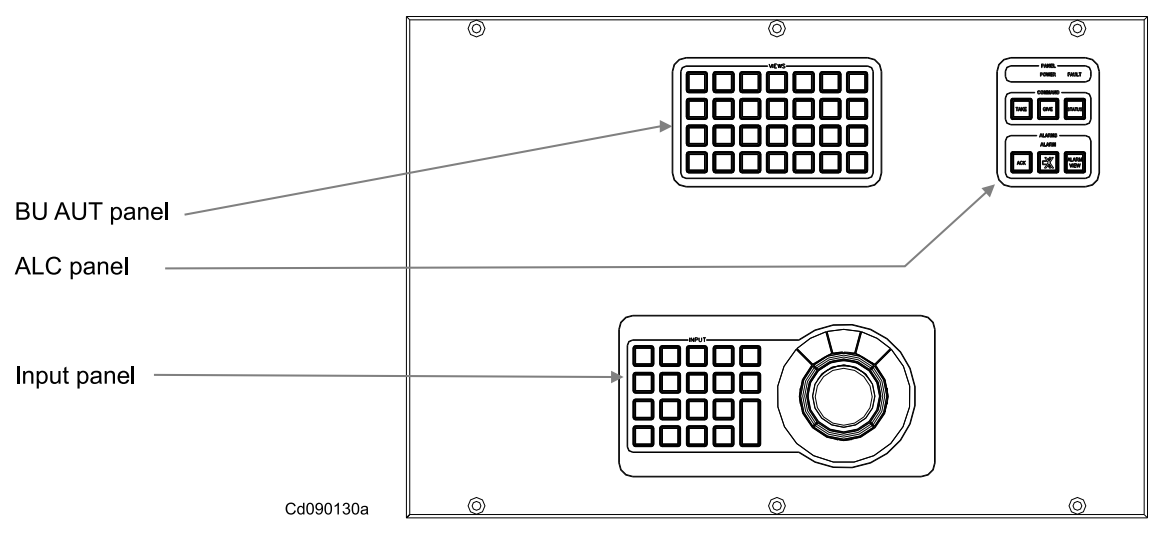

#### Note \_

*The K-Chief OS-555-BI Operator panel is also available in a smaller version (320 mm x 300 mm) populated with the same panels.* 

#### **BU-AUT panel**

The BU-AUT panel is an input panel module. It provides buttons and lamps for Automation systems and contains the View group as alarm panel for K-Chief systems.

### ALC panel

The ALC panel is a status and command panel module. It provides buttons and lamps for command control, and buttons, lamps and buzzers for handling alarms. It contains the following groups; Panel, Command and Alarms and are used for fault indication, command transfer, and alarm and administration.

### Input panel

The Input panel comprises a keypad for entering numbers and letters into the system and a trackball for controlling cursor position on the OS screen. In addition a five port USB hub is provided connecting all panel modules to the computer. It is a general panel for VDU navigation on bridge systems, using alphanumeric keypad and trackball.

For details on each panel type described above, refer to the appropriate *Hardware Module Description*.

#### General OS-555-BI and HiPAP-501 OS-555-BI Operator panel

For General OS-555-BI and HiPAP-501 OS-555-BI systems the following panel types are used as shown in Figure 5.

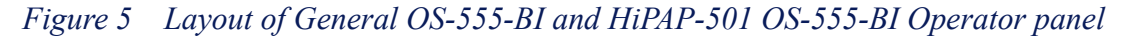

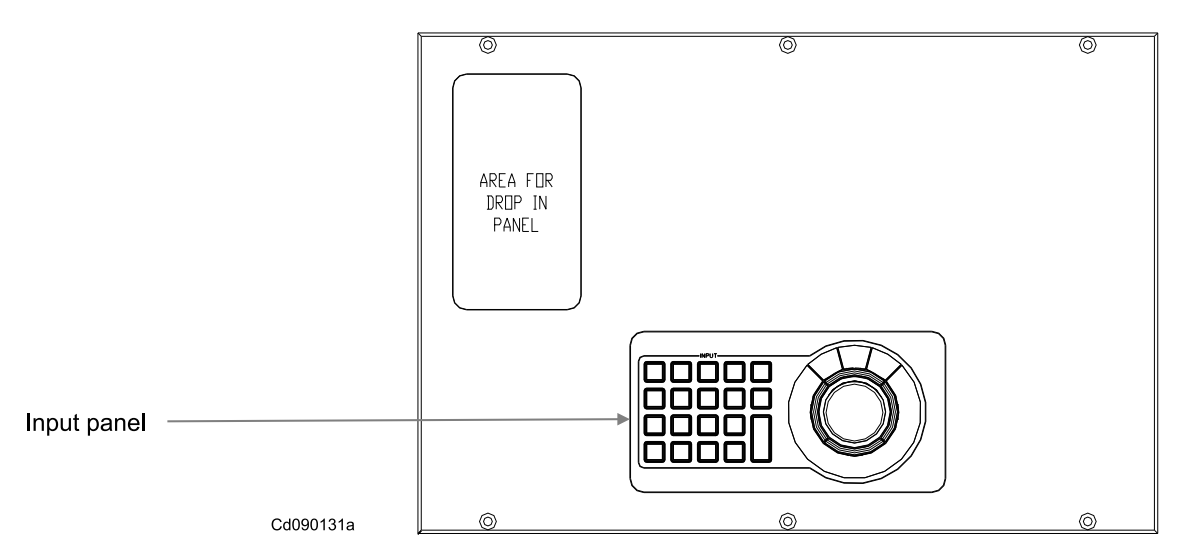

#### Input panel

The Input panel comprises a keypad for entering numbers and letters into the system and a trackball for controlling cursor position on the OS screen. In addition a five port USB hub is provided connecting all panel modules to the computer. It is a general panel for VDU navigation on bridge systems, using alphanumeric keypad and trackball.

For details on the panel type described above, refer to the appropriate *Hardware Module Description*.

# Alphanumeric keyboard

Layout of the alphanumeric keyboard is shown in Figure 6 on page 14.

Figure 6 Layout of alphanumeric keyboard

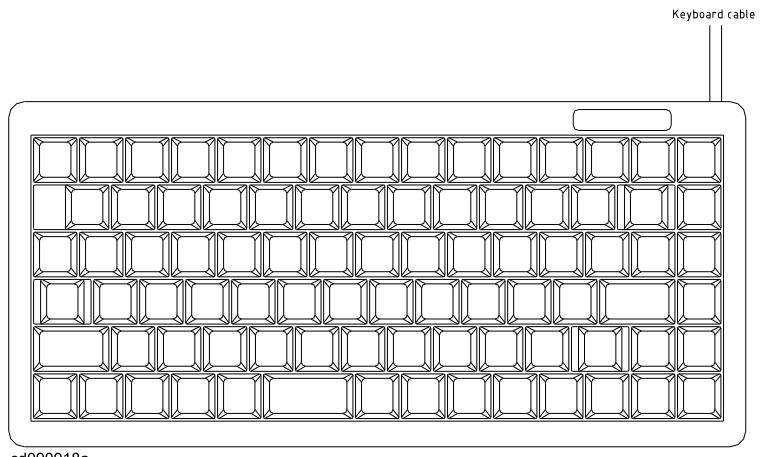

cd090918a

A standard alphanumeric keyboard is available, but is to be used for service purposes only.

# Main mounting plate and Side plate configurations

The following internal configurations are available for the OS-555-COP05 Built-in configurations:

| <b>Operator Station type</b>                                                              | Mounting plate (and drop-in kits if available)                                                                                |
|-------------------------------------------------------------------------------------------|----------------------------------------------------------------------------------------------------|
| General OS-555-BI,<br>K-Pos OS-555-BI Int,<br>K-Thrust OS-555-BI and<br>K-Chief OS-555-BI | Main mounting plate layout for General OS-555-BI, K-Pos OS-555-BI<br>Int, K-Thrust OS-555-BI and K-Chief OS-555-BI on page 15 |
| K-Pos OS-555-BI SA                                                                        | Main mounting plate layout for K-Pos OS-555-BI SA on page 16                                                                  |
| K-Pos OS-555-BI Int and the                                                               | Side plate layout for K-Pos OS-555-BI on page 17                                                                              |
| K-Pos OS-555-BI SA                                                                        | Drop-In kits on page 8                                                                                                    |
| K-Chief OS-555-BI                                                                         | K-Chief OS-555-BI kits on page 18                                                                                             |
| HiPAP-501 OS-555-BI                                                                       | Main mounting plate layout for HiPAP-501 OS-555-BI on page 24                                                                 |
|                                                                                           | Side plate layout for HiPAP-501 OS-555-BI on page 25                                                                          |

# Main mounting plate layout for General OS-555-BI, K-Pos OS-555-BI Int, K-Thrust OS-555-BI and K-Chief OS-555-BI

*Figure 7 Main mounting plate layout for General OS-555-BI, K-Pos OS-555-BI Int, K-Thrust OS-555-BI and K-Chief OS-555-BI* 

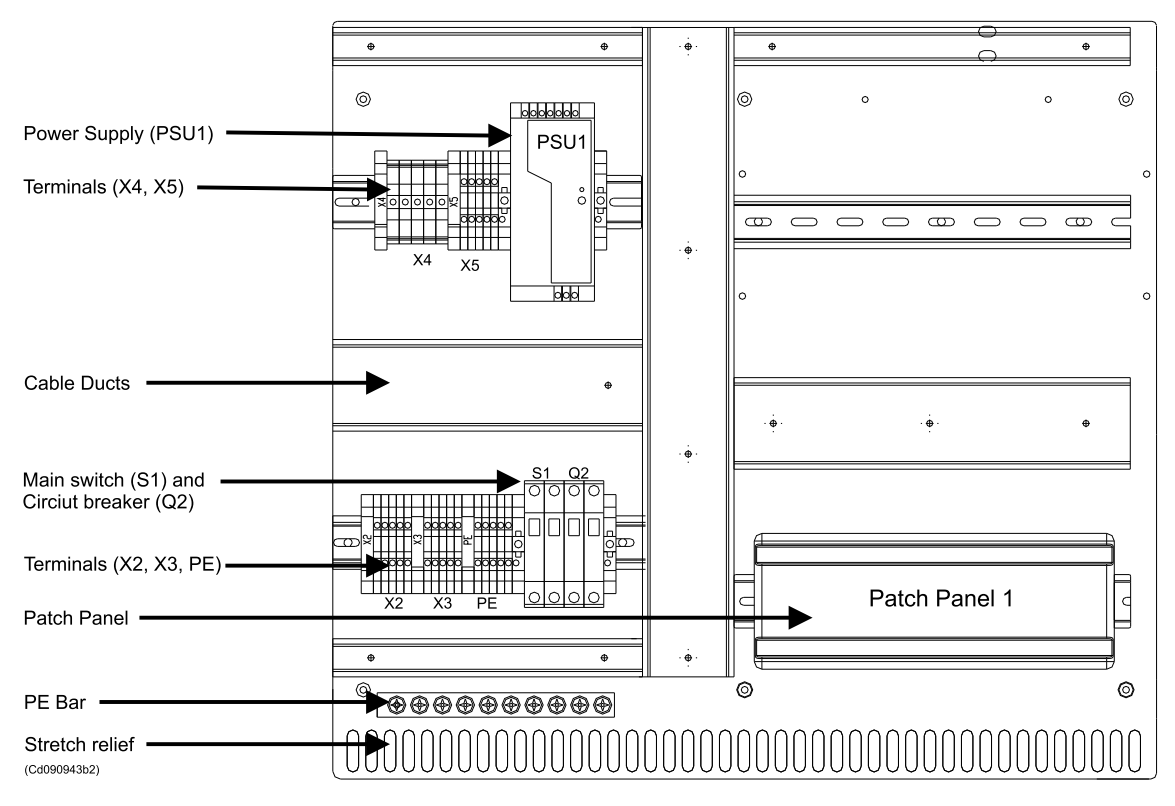

The following main items are located on the Main mounting plate:

| Power Supply Unit (PSU1)  | Converts 115/230 VAC to 24 VDC.                                                                               |
|---------------------------|----------------------------------------------------------------------------------------------------|
| Terminals (X4 and X5)     | Main terminals for 24 VDC and 0 VDC (Gnd).                                                                    |
| Cable ducts               | are used for collecting and feeding the interface cables<br>on the Main mounting plate.                       |
| Main switch (S1)          | Main switch for the main supply voltage.                                                                      |
| Circuit breaker (Q2)      | Main circuit breaker for the main outlet sockets (service purpose only).                                      |
| Terminals (X2, X3 and PE) | Main terminals which are used as connection points for the ships supply voltage (115/230 VAC) to the console. |
| Patch Panel               | is used for patching the interface cables from the Main mounting plate and to the field (LAN cables).         |
| PE Bar                    | used for connection the equipment to P.E. earth (ground).                                                     |
| Stretch relief            | used for collecting and relieving the patch and interface cables.                                             |

## Main mounting plate layout for K-Pos OS-555-BI SA

In addition to the General OS-555-BI Main mounting plate configuration (see Figure 7 on page 15) the following items are added as shown in Figure 8.

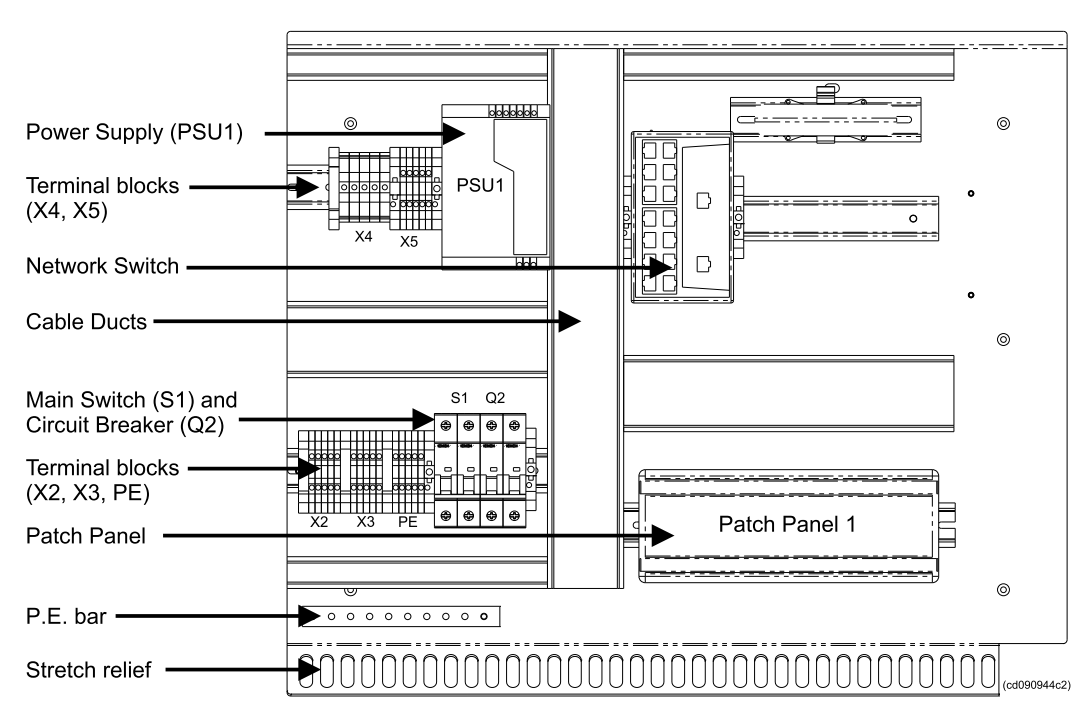

Figure 8 Main mounting plate layout for K-Pos OS-555-BI SA

The following extra items are located on the Main mounting plate for the K-Pos OS-555-BI SA.

| Power Supply Unit (PSU1)  | Converts 115/230 VAC to 24 VDC.                                                                               |
|---------------------------|----------------------------------------------------------------------------------------------------|
| Terminals (X4 and X5)     | Main terminals for 24 VDC and 0 VDC (Gnd).                                                                    |
| Cable ducts               | are used for collecting and feeding the interface cables<br>on the Main mounting plate.                       |
| Main switch (S1)          | Main switch for the main supply voltage.                                                                      |
| Circuit breaker (Q2)      | Main circuit breaker for the main outlet sockets (service purpose only).                                      |
| Terminals (X2, X3 and PE) | Main terminals which are used as connection points for the ships supply voltage (115/230 VAC) to the console. |
| Switch                    | DP configuration with LAN switch.                                                                             |
| Patch Panel               | is used for patching the interface cables from the Main mounting plate and to the field (LAN cables).         |
| PE Bar                    | used for connection the equipment to P.E. earth (ground).                                                     |
| Stretch relief            | used for collecting and relieving the patch and interface cables.                                             |

# Side plate layout for K-Pos OS-555-BI

Figure 9 Side plate layout for K-Pos OS-555-BI

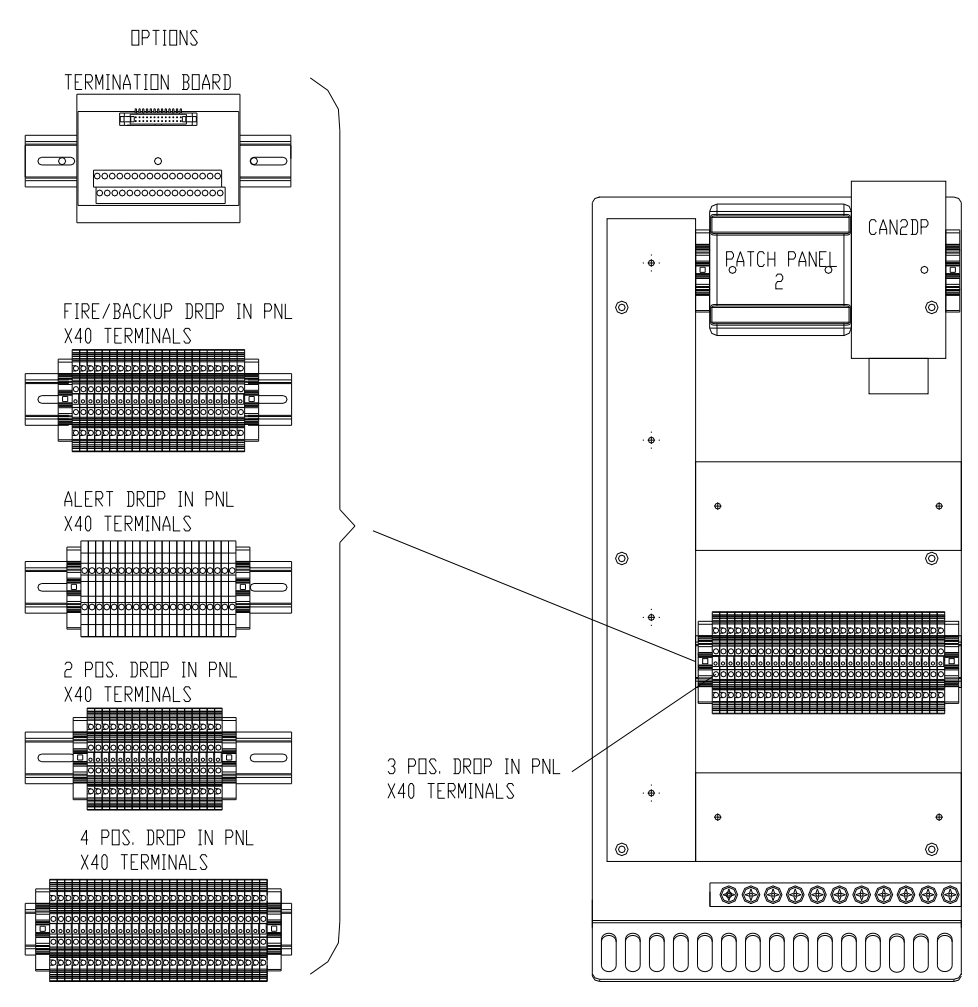

The following main items are located on the Side plate:

| CAN to DP Converter | is used for converting the CAN signals to RS232 format.                                                                                |
|---------------------|----------------------------------------------------------------------------------------------------|
| Patch Panel         | is used for patching the interface cables from the Side plate and to the field (LAN cables).                                           |
| Cable duct          | are used for collecting and feeding the interface cables on the Side plate.                                                            |
| Terminals           | Main terminals for connecting field signals to terminals.<br>Different options for the terminals are shown at the left<br>of Figure 9. |
| PE Bar              | used for connection the equipment to P.E. earth (ground).                                                                              |
| Stretch relief      | used for collecting and relieving the patch and interface cables.                                                                      |

# K-Chief OS-555-BI kits

### Alarm Output kit

In addition to the General OS-555-BI Main mounting plate configuration (see Figure 7 on page 15) the following item are added as shown in Figure 10.

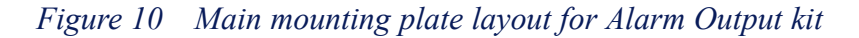

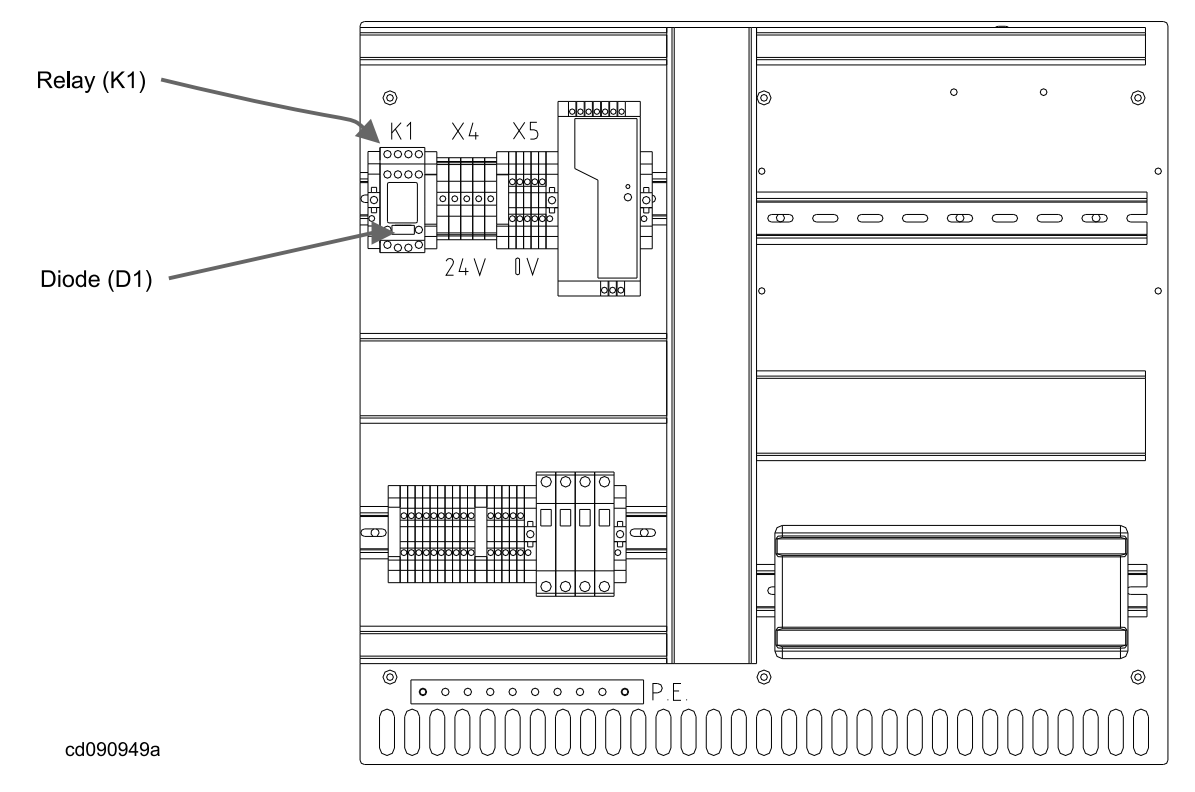

The following extra items are located on the Main mounting plate by the Alarm Output kit:

| Relay | (K1 | ) |
|-------|-----|---|
|-------|-----|---|

The relay is connected to the Input Panel and gives alarm messages.

Diode (D1)

Diode for the relay of the Alarm output kit.

### **CANbus to Ethernet kit**

The following Side plate is added by the CANbus to Ethernet kit as shown in Figure 11.

Figure 11 Side plate layout for CANbus to Ethernet kit

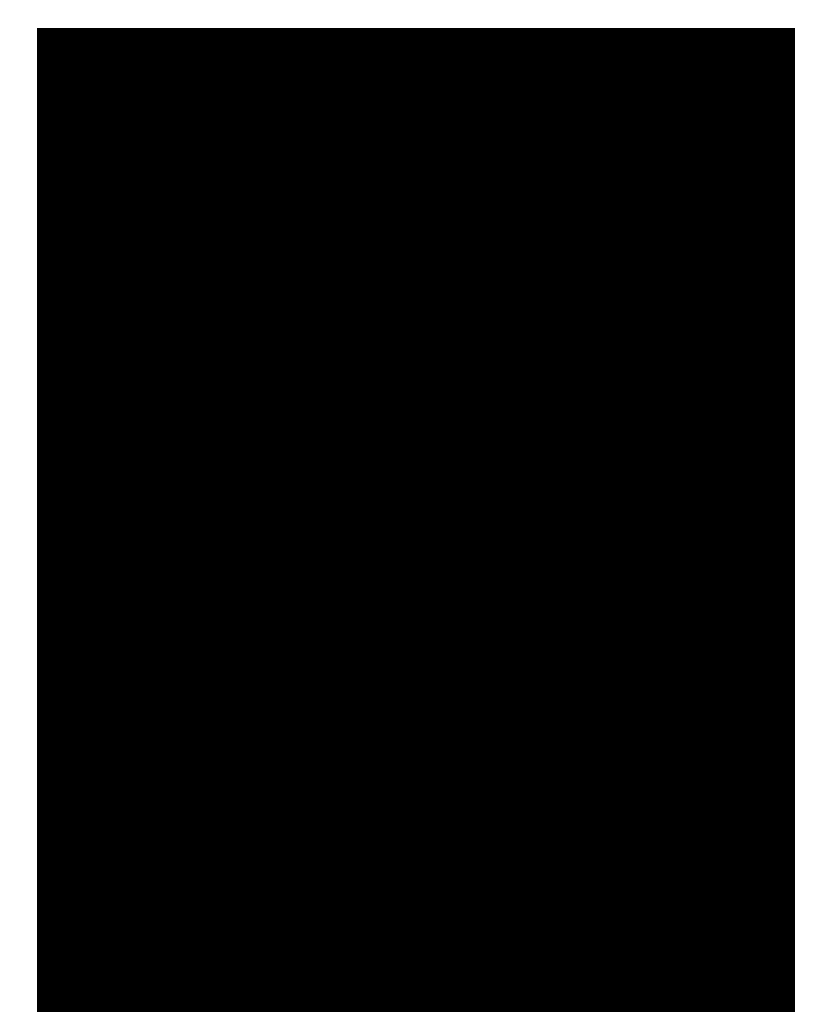

The following main items are located on the Side plate:

| Power Supply Unit (PSU2) | 24 VDC and 115/230 VAC supplying the CANbus to Ethernet kit.                           |
|--------------------------|----------------------------------------------------------------------------------------|
| Circuit breaker (Q4)     | 24 VDC/10A fuse for the CANbus to Ethernet kit.                                        |
| CAN Converter            | is used to convert CAN signals to ethernet signals to be<br>connected to the computer. |
| Terminals                | Terminals for input voltage and signals.                                               |

### **Dual Power Input kit**

In addition to the General OS-555-BI Main mounting plate configuration (see Figure 7 on page 15) the following items are added as shown in Figure 12.

Figure 12 Main mounting plate layout for Dual Power Input kit

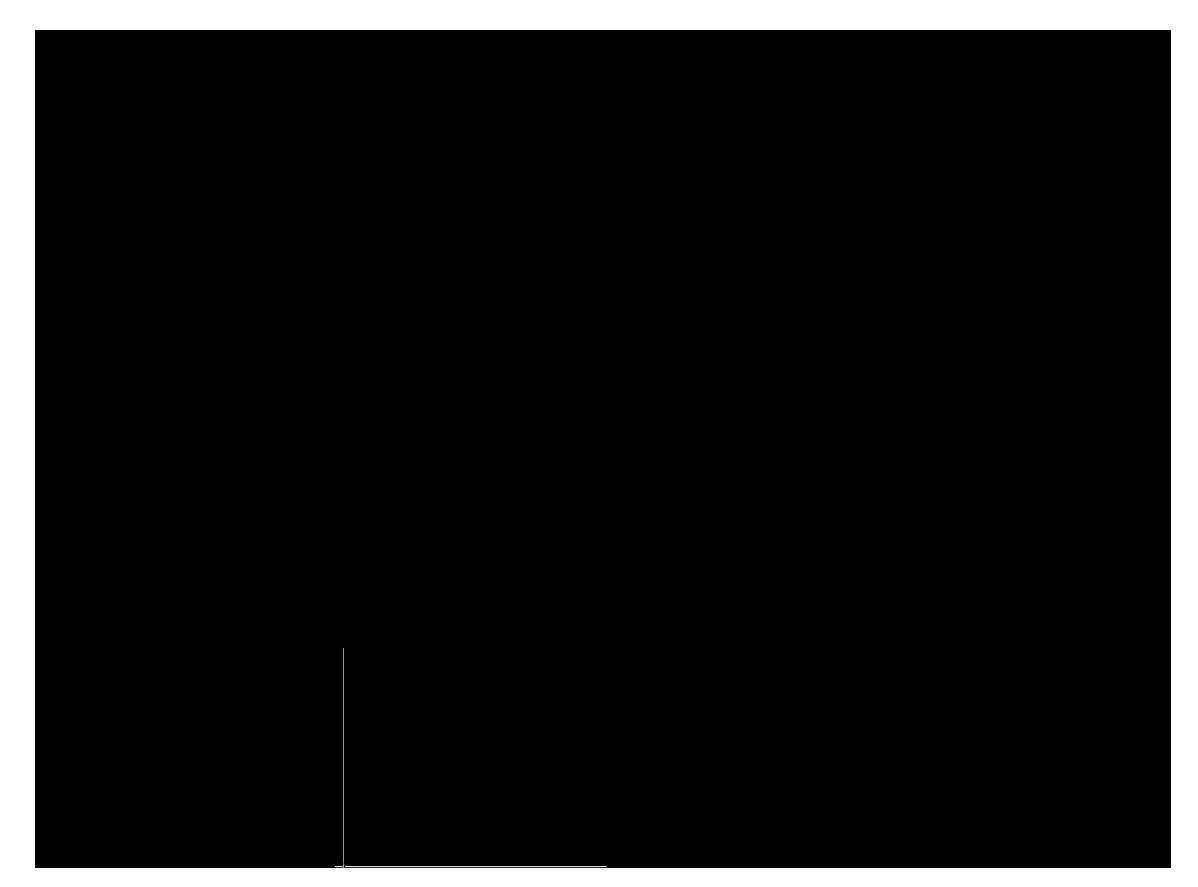

The following extra items are located on the Main mounting plate by the Dual Power Input kit:

| Relay (K3) | The relay senses and switches the mains voltage to main switch S1.  |
|------------|---------------------------------------------------------------------|
| Terminals  | Terminals for Ships supply (X1) and for Emergency Supply UPS (X13). |

### Fibre Net kit

In addition to the General OS-555-BI Main mounting plate configuration (see Figure 7 on page 15) the following items are added as shown in Figure 13.

Figure 13 Main mounting plate layout for Fibre Net kit

The following extra items are located on the Main mounting plate by the Fibre Net kit:

| Converters (Net A, B and | are used to convert to/from Fibre signals from/to ethernet |
|--------------------------|------------------------------------------------------------|
| C)                       | on twisted pair signals.                                   |
| Fibre Splice Box         | is used as connection box for 8 fibre cables.              |

#### Network Net-A or Net-B kit

In addition to the General OS-555-BI Main mounting plate configuration (see Figure 7 on page 15) the following items are added as shown in Figure 14.

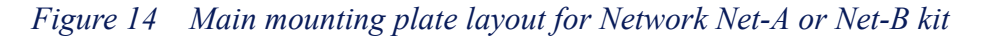

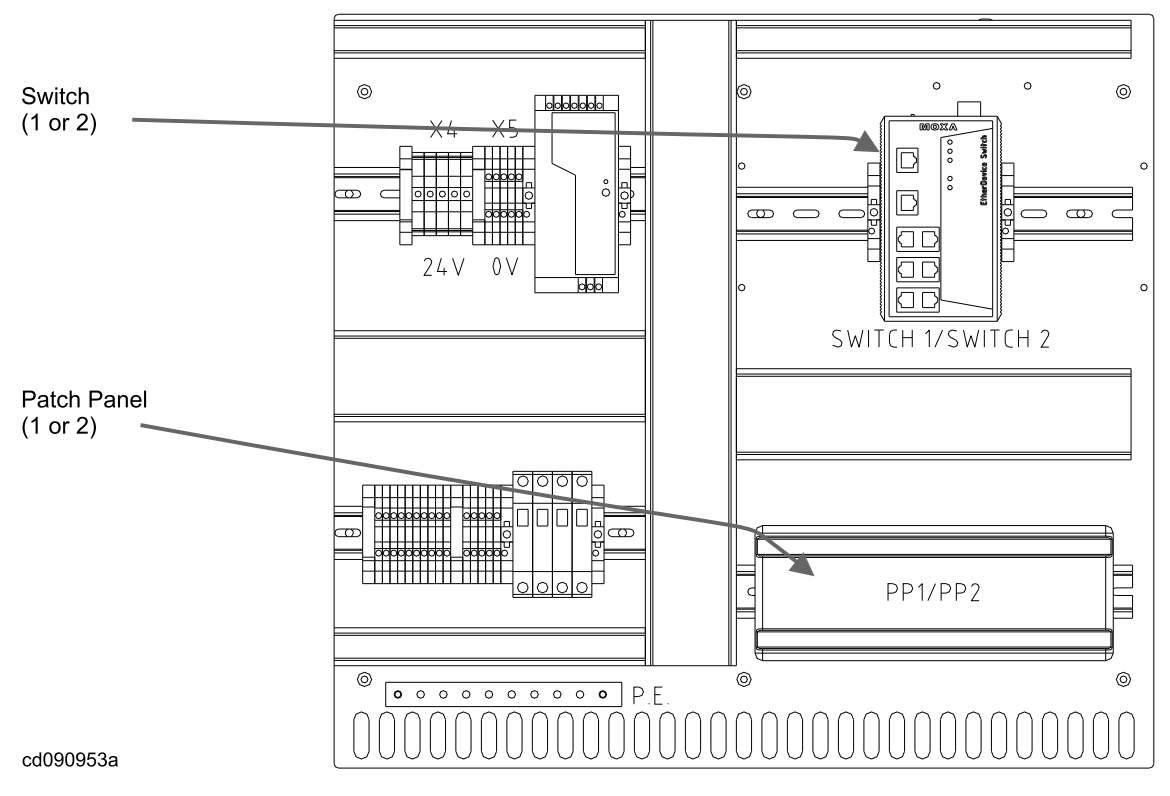

The following extra items are located on the Main mounting plate by the Network Net-A or Net-B kit:

| Network Switch 1 or 2 | are used as switches for Net A (switch 1) or Net B (switch 2).              |
|-----------------------|-----------------------------------------------------------------------------|
| Patch Panel 1 or 2    | are used as patch panel for Net A (patch panel 1) or Net B (patch panel 2). |

### **Network Net-C kit**

In addition to the General OS-555-BI Main mounting plate configuration (see Figure 7 on page 15) the following items are added as shown in Figure 15.

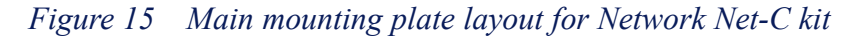

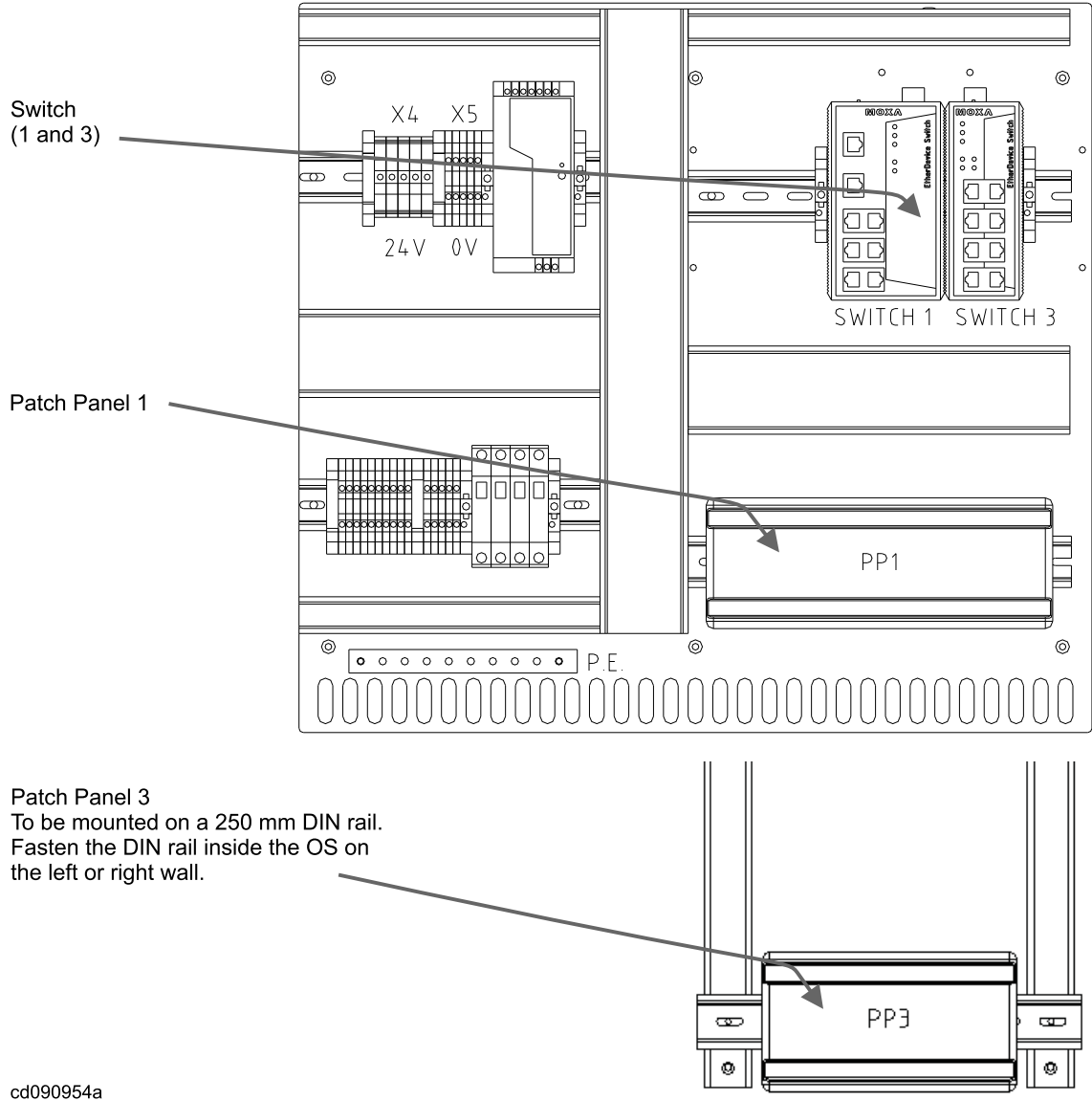

20090904a

The following extra items are located on the Main mounting plate by the Network Net-C kit:

| Network Switch 1 and 3 | are used as switches for Net A (switch 1, managed) and Net C (switch 3 unmanaged). |
|------------------------|------------------------------------------------------------------------------------|
| Patch Panel 1 and 3    | are used as patch panel for Net A (patch panel 1) and Net C (patch panel 3).       |

## Main mounting plate layout for HiPAP-501 OS-555-BI

In addition to the General OS-555-BI Main mounting plate configuration (see Figure 7 on page 15) the following items are added as shown in Figure 16.

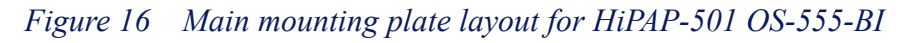

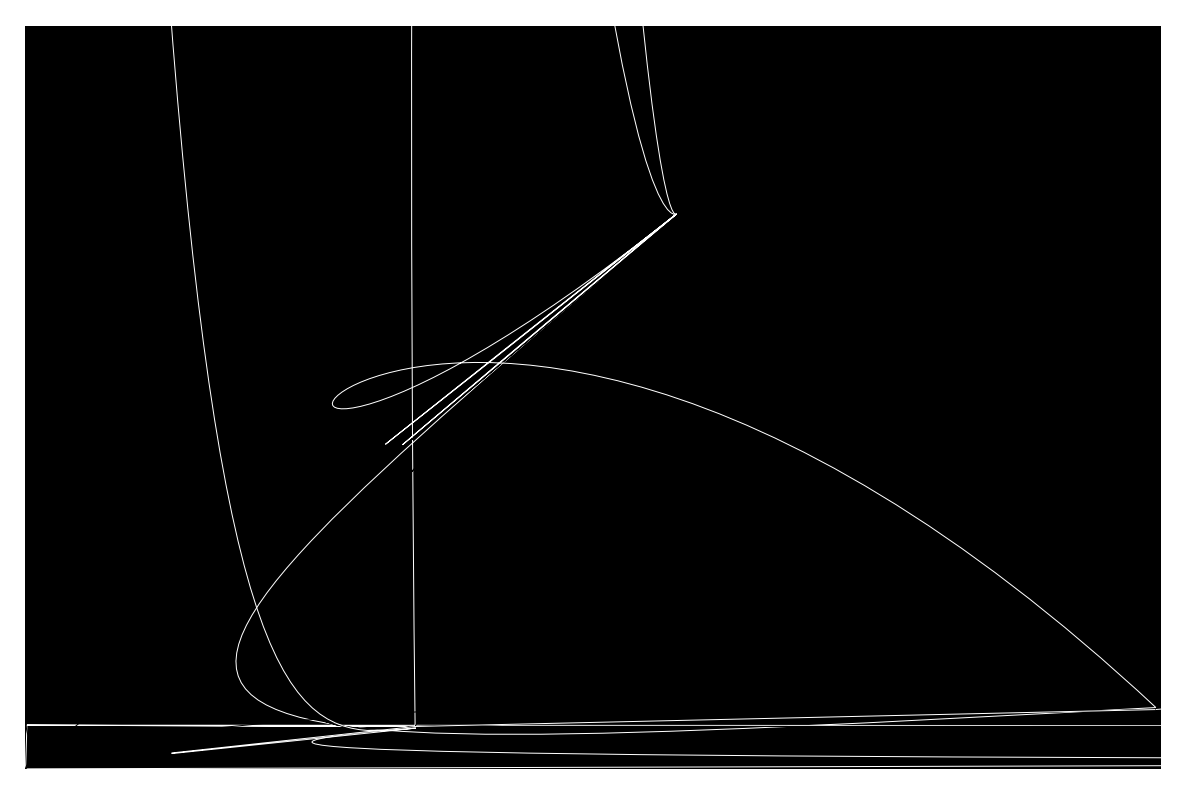

The following main items are located on the Main mounting plate:

| HPR Serial line kit         | Kit for Hydro-acoustic Position Reference (HPR) system.<br>Kit for RS232; COM1 to COM4 ports.                 |
|-----------------------------|----------------------------------------------------------------------------------------------------|
| Power Supply Unit (PSU1)    | Converts 115/230 VAC to 24 VDC.                                                                               |
| Terminals (X4 and X5)       | Main terminals for 24 VDC and 0 VDC (Gnd).                                                                    |
| Loose cables inside console | Loose cables for RS485/422; COM7 to COM10.                                                                    |
| Cable ducts                 | are used for collecting and feeding the interface cables<br>on the Rear mounting plate.                       |
| Main switch (S1)            | Main switch for the main supply voltage.                                                                      |
| Circuit breaker (Q2)        | Main circuit breaker for the main outlet sockets (service purpose only).                                      |
| Terminals (X2, X3 and PE)   | Main terminals which are used as connection points for the ships supply voltage (115/230 VAC) to the console. |
| Patch Panel                 | is used for patching the interface cables from the Rear<br>mounting plate and to the field (LAN cables).      |
| PE Bar                      | used for connection the equipment to P.E. earth (ground).                                                     |
| Stretch relief              | used for collecting and relieving the patch and interface cables.                                             |

## Side plate layout for HiPAP-501 OS-555-BI

The following Side plate is available as shown in Figure 17.

Figure 17 Side plate layout for HiPAP-501 OS-555-BI

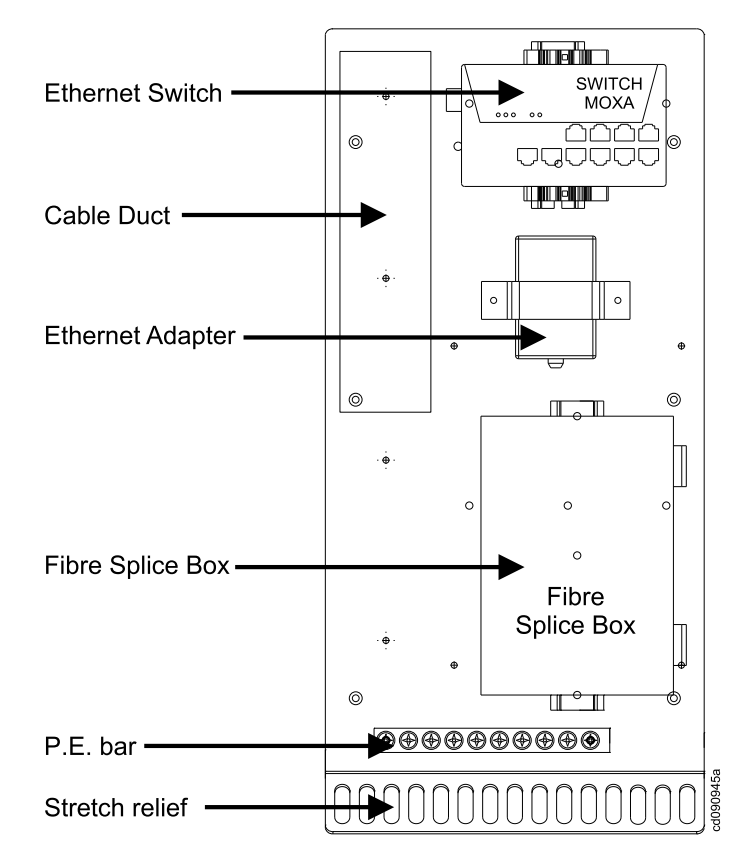

The following main items are located on the Side plate:

| Cable duct       | are used for collecting and feeding the interface cables<br>on the Side plate. |
|------------------|--------------------------------------------------------------------------------|
| Switch           | is used for converting the fibre signals to ethernet.                          |
| Ethernet adapter | USB Ethernet adapter.                                                          |
| Fibre Splice Box | is used as connection box for 8 fibre cables.                                  |
| PE Bar           | used for connection the equipment to P.E. earth (ground)                       |
| Stretch relief   | used for collecting and relieving the patch and interface cables.              |

# Power supply and signal wiring

# All OS systems (except HiPAP)

Figure 18 OS-555-COP05 Built-in equipment and interconnections

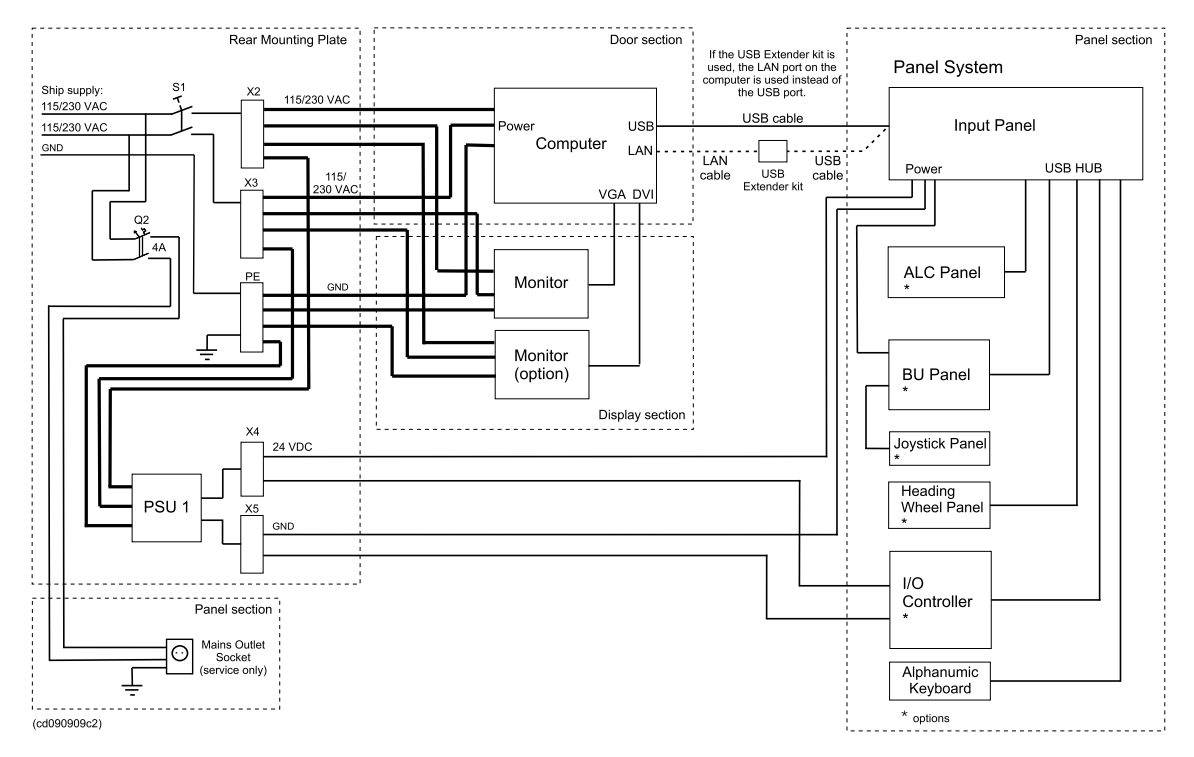

See Figure 18 for block diagram.

The OS handles both 115 VAC and 230 VAC as mains supply. The AC voltage is usually fed from an Uninterruptible Power Supply (UPS) and is terminated on main switch S1 located on the Main mounting plate inside the OS.

The main switch (S1) and circuit breaker (Q2) are located on the Main mounting plate.

The main voltage passes the circuit breaker Q2 and trips and breaks the circuits if the mains current exceeds the rated Q2 current.

The UPS/AC ship supply is distributed, via main switch S1 and row terminals X2 and X3 (and PE for ground), to supply the computer and monitor(s).

The Panel system gets its mains supply from terminals X2, X3 and PE, via a power supply unit (PSU1) which supplies the Panel system with 24 VDC. The 24 VDC is entered at the Input panel of the Panel system and supplies the system panels, keyboard and heading wheel via USB connections. The I/O Controller (option) gets it supply voltage directly from the 24 VDC power supply unit (PSU1). The Joystick, if used is supplied via the BU-DP or the BU-TC panel.

If the length of the cable between the computer and the Input panel is greater than five metres, a USB extender kit (part number 334243) will be used.

The UPS/AC ship supply also passes the circuit breaker Q2 before it is passed to 115/230 VAC mains outlet socket. The outlet socket is used for service purpose only.

Caution \_

Do not use the mains outlet for other purposes than servicing the system. Heavy or noisy loads connected here may damage the system.

## HiPAP systems

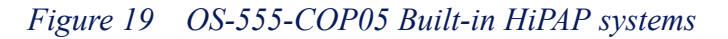

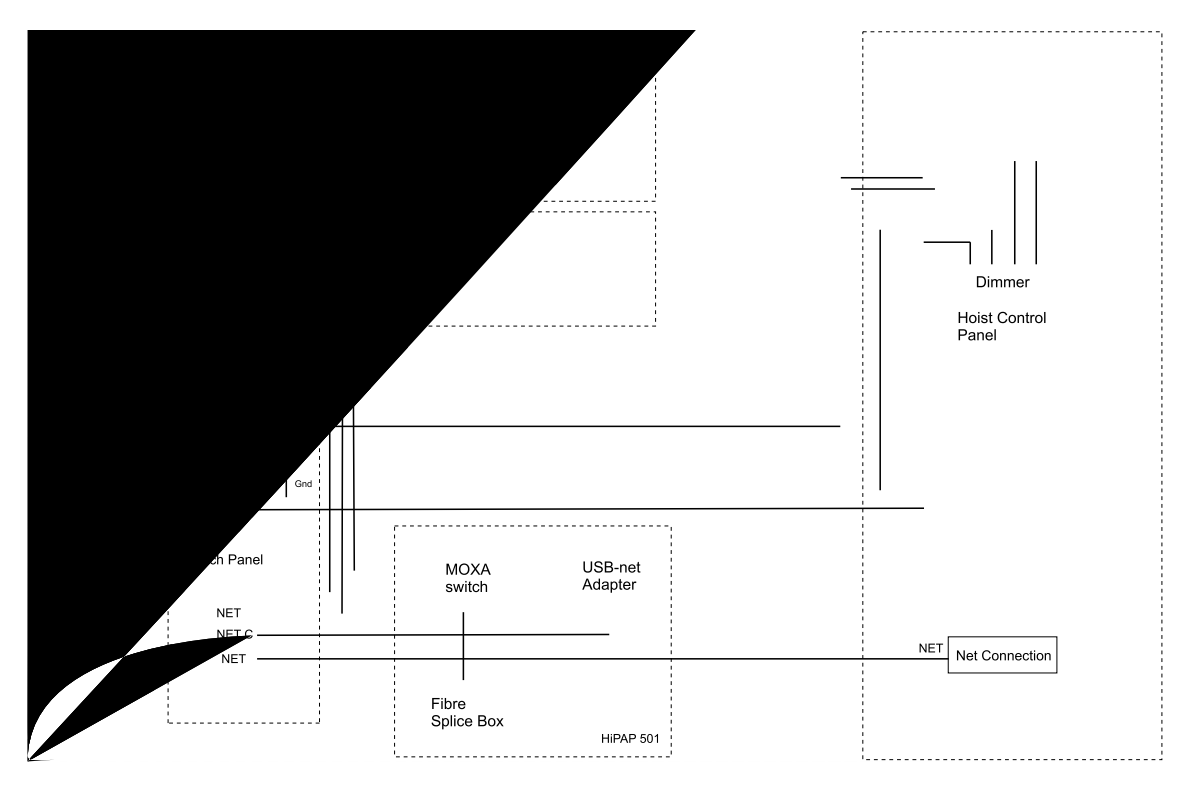

Some additions apply for the HiPAP version compared with the other OSes, refer to Figure 18 on page 26 and Figure 19.

In addition to a standard version, a Side plate is added with the following equipment:

- A Fibre Splice Box
- A Moxa Switch

These two components splice and switch the incoming field signals to ethernet and connects them to the computer.

• An USB Net Adapter – This is an adapter that converts from ethernet to USB on the computer.

# Network connections

*Figure 20 Example of network connection (OS without switch)* 

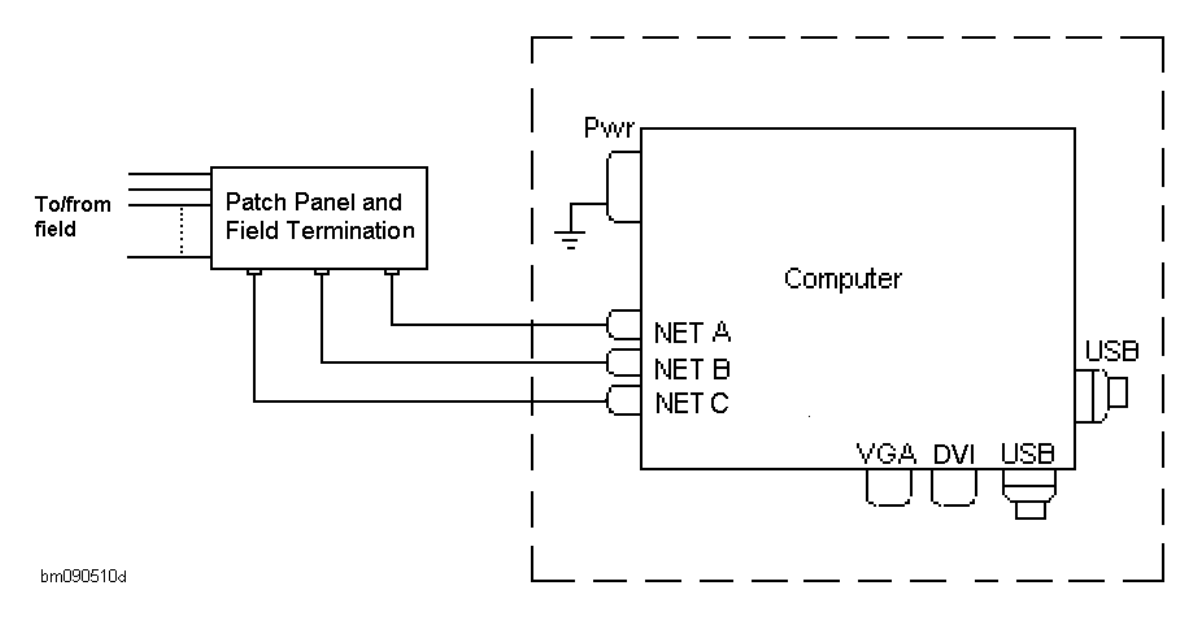

Figure 21 Example of network connection (OS with switch on Net A, e.g. DP OS)

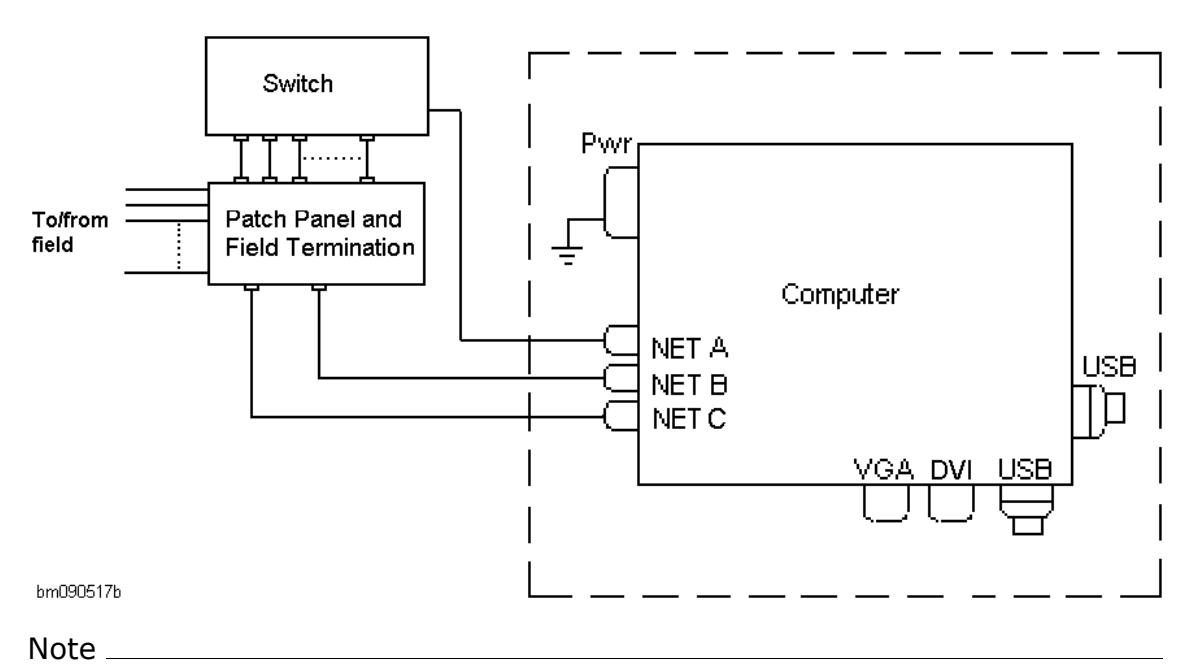

The OS may have a network switch installed for either Net A or Net B. If the OS is without a network switch Figure 20 applies.

# Computer

### **Computer versions**

Different computer versions are available, depending on the OS-555-COP05 Built-in system it is supporting.

The following computer versions are available:

- MPxxxx Base model
- MPxxx NAV model
- MPxxx with 8 channel serial interface (Blue Storm) model
- APCxx (for HiPAP-501 OS-555-BI)

For a detailed description of the different computer types, refer to the *MPxxxx Maintenance Manual* or the *APCxx Maintenance Manual*.

### Computer damper kits

The computer is mounted on shock absorbers or a damper kit.

The available kits for the MPxxxx are:

- Vertical mounted kit
- Horizontal mounted kit

### Figure 22 Damper kit, vertical

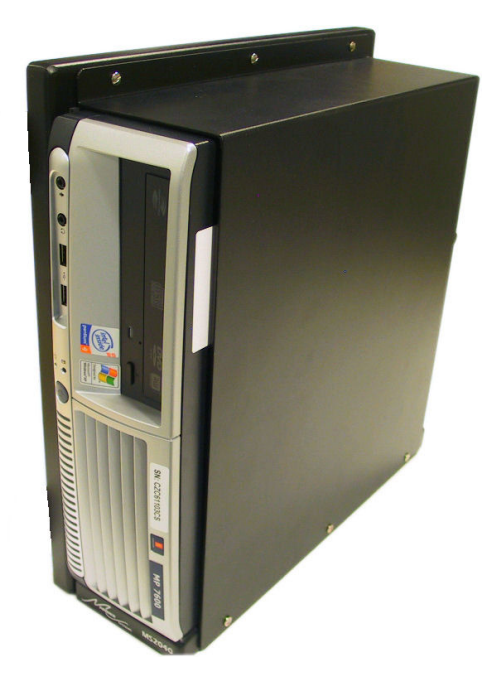

Figure 23 Damper kit, horizontal

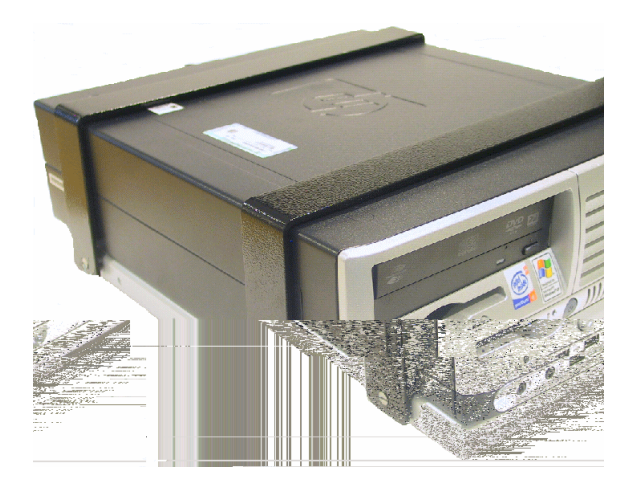

The available kit for the APCxx is:

• Mounting kit, APCxx

# Fault finding

This section presents the fault finding principles for the OS-555-COP05 Built-in.

# Panel and Alarm lamps and buttons

The Panel and Alarm lamps and buttons are located in two groups on the ALC panel (see Figure 2 on page 10).

The Panel group comprises two lamps:

- **POWER** The lamp is lit green when power is OK.
- FAULT The lamp is lit red when lost contact with the computer, else it is off.

The Alarms group comprises one lamp and three buttons without status lamp:

- ALARM The lamp is flashing red when an alarm has been detected. The lamp is steadily lit when the ACK button has been pressed and the alarm is still active.
- ACK The button, when activated, provides a signal to the computer.
- "Silence" The button, when pressed, silences the buzzer locally and provides a signal to the computer.
- ALARM VIEW The button, when activated, provides a signal to the computer.

# General fault finding and repair

If an error situation has occurred you will need a combination of the following information items to correct the system:

- Power LEDs and other status lamps (LEDs) on hardware items. Refer to the appropriate *Hardware Module Description* for details.
- Status of power voltages and fuses in the system. Refer to the appropriate *Hardware Module Description* for details.
- System-specific diagrams, lists and drawings. Refer to the appropriate *Drawing File* for details.
- Replacement procedures for replaceable modules. Refer to *Corrective Maintenance* on page 41, the appropriate *Hardware Module Description* or the appropriate *Maintenance Manual* for details.

# Reading power LED status and measuring supply voltages

For all systems, the mains voltage can be measured, where appropriate, using a multimeter with AC-range.

# All OS systems

The power supply unit (QUINT-PS/1AC/24DC/10) is a 115/230 VAC to 24 VDC converter. The status of this power supply unit is shown by a green LED on front of the unit, which when lit green corresponds to an OK state.

The power supply unit is located inside the panel section (see Figure 7 on page 15).

# The message system

The OS-555-COP05 Built-in systems contain self tests that continually check for faults while the system is running. System messages are generated to inform you of any incorrect system operation or to bring any other relevant information to your attention.

The OS-555-COP05 Built-in related system messages are displayed on the OS and/or on the event/alarm printer to inform the operator about controller/process station faults or to bring any other relevant information to the operator's attention.

For detailed information concerning system messages, refer to the appropriate *Operator/User Manual* for detailed information on reading the equipment status.

# Online help

When system is running, the Message Line in the display layout or Event Window shows the most recent warning, alarm or emergency message that has not yet been acknowledged. Right-clicking the message text opens the System Messages Help with the relevant message explanation displayed online on the OS.

For detailed information concerning online help information, refer to applicable *Operator/User Manual*.

# Fault finding flowchart

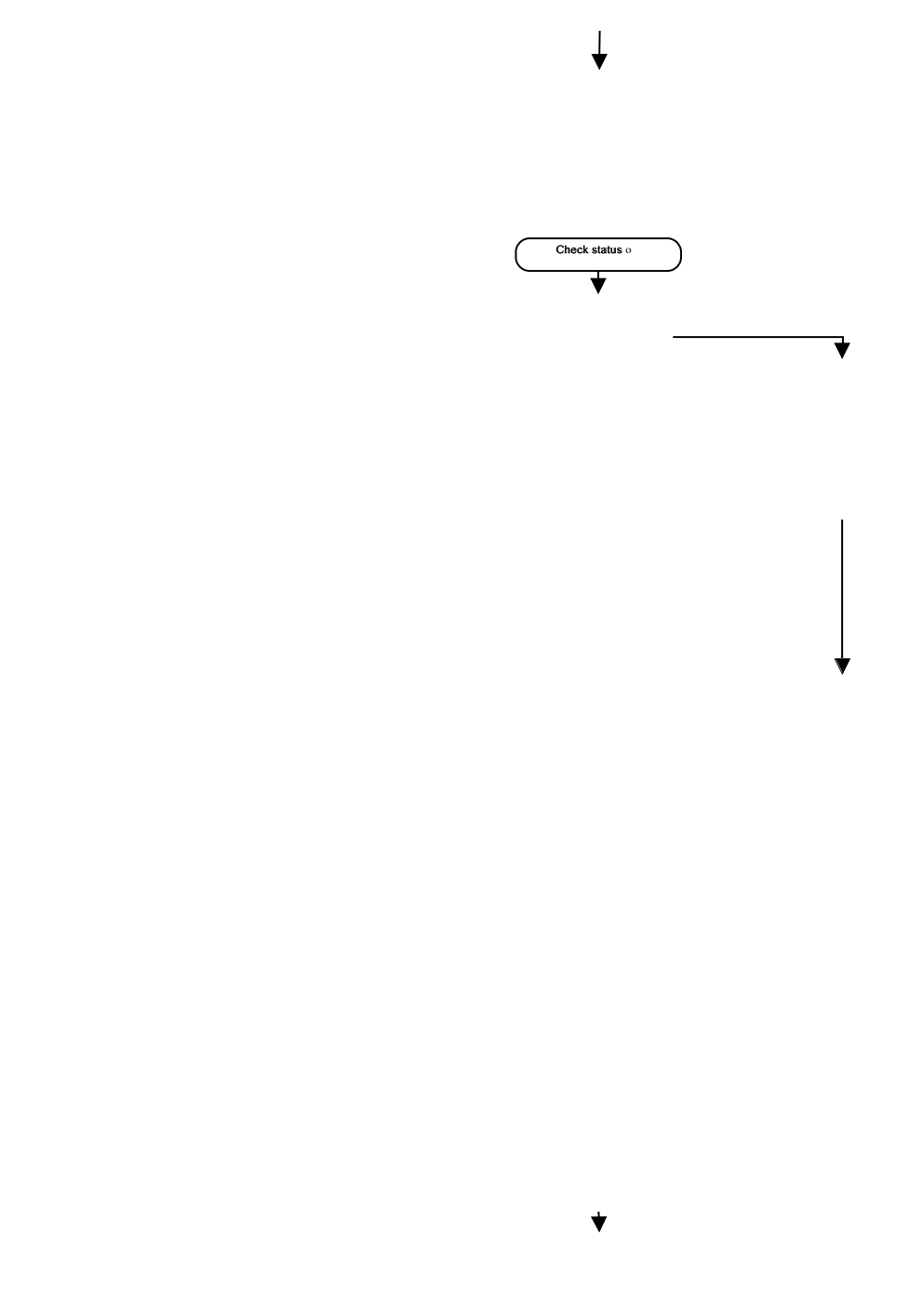

Note \_

If you are not able to correct the error situation yourself, you should contact your nearest Kongsberg Maritime service office for advice or to request for service.

# **Preventive Maintenance**

This section provides the preventive maintenance for the OS-555-COP05 Built-in.

# How to tighten screws in the field termination blocks

Use a screwdriver with isolated handle to tighten any loose screws on patch panel and field termination.

# How to check connector locks

Use a screwdriver to tighten locking screws on the D-SUB connector houses.

Check if the RJ45 network connector plugs are locked by pushing them into the connector. If the lock flip is not in lock position, a click will be heard when pushed.

Flat-cable connector locks should be checked by visual inspection only. Ensure that the locks are in correct position.

# How to check buttons, lamps and panels

Note \_

For all panels, the light intensity of the backlighting and status lamps can be dimmed from the OS of which the panel is a part.

# **BU-DP** panel

Figure 24 on page 35 shows the front layout of the BU-DP panel. It contains 56 buttons. All buttons except for those in the **VIEWS** group are provided with status lamps.

To perform lamp test the application must be running. Then click the following from the menu bar: View  $\rightarrow$ Panel  $\rightarrow$ Lamp Test. In the displayed Panel Lamp Test dialog box, click Start Lamp Test button and all the panel button status lamps should be lit.

Press in turn, each button that has a status lamp. Each status lamp should extinguish when its associated button is pressed.

Figure 24 Front layout of the BU-DP panel

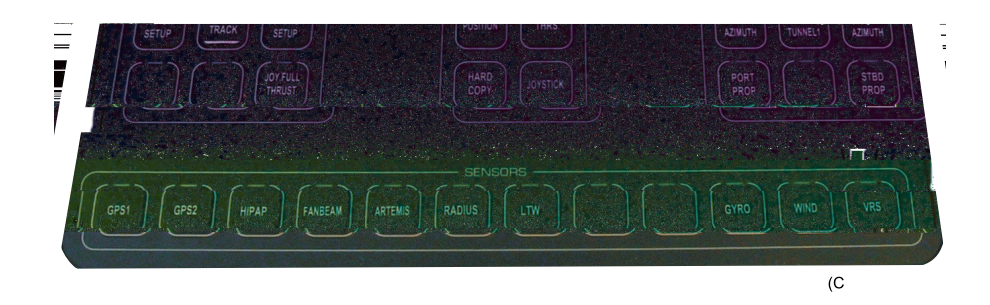

A more detailed description of the BU-DP panel can be found in the *COP-05 BU-DP Panel Hardware Module Description*.

# **BU-TC** panel

Figure 25 on page 36 shows the front layout of the BU-TC panel. It contains 30 buttons and lamps. All buttons group are provided with status lamps.

To perform lamp test the application must be running. Then click the following from the menu bar: View  $\rightarrow$  Panel  $\rightarrow$  Lamp Test. In the displayed Panel Lamp Test dialog box, click Start Lamp Test button and all the panel button status lamps should be lit.

Press in turn, each button that has a status lamp. Each status lamp should extinguish when its associated button is pressed.

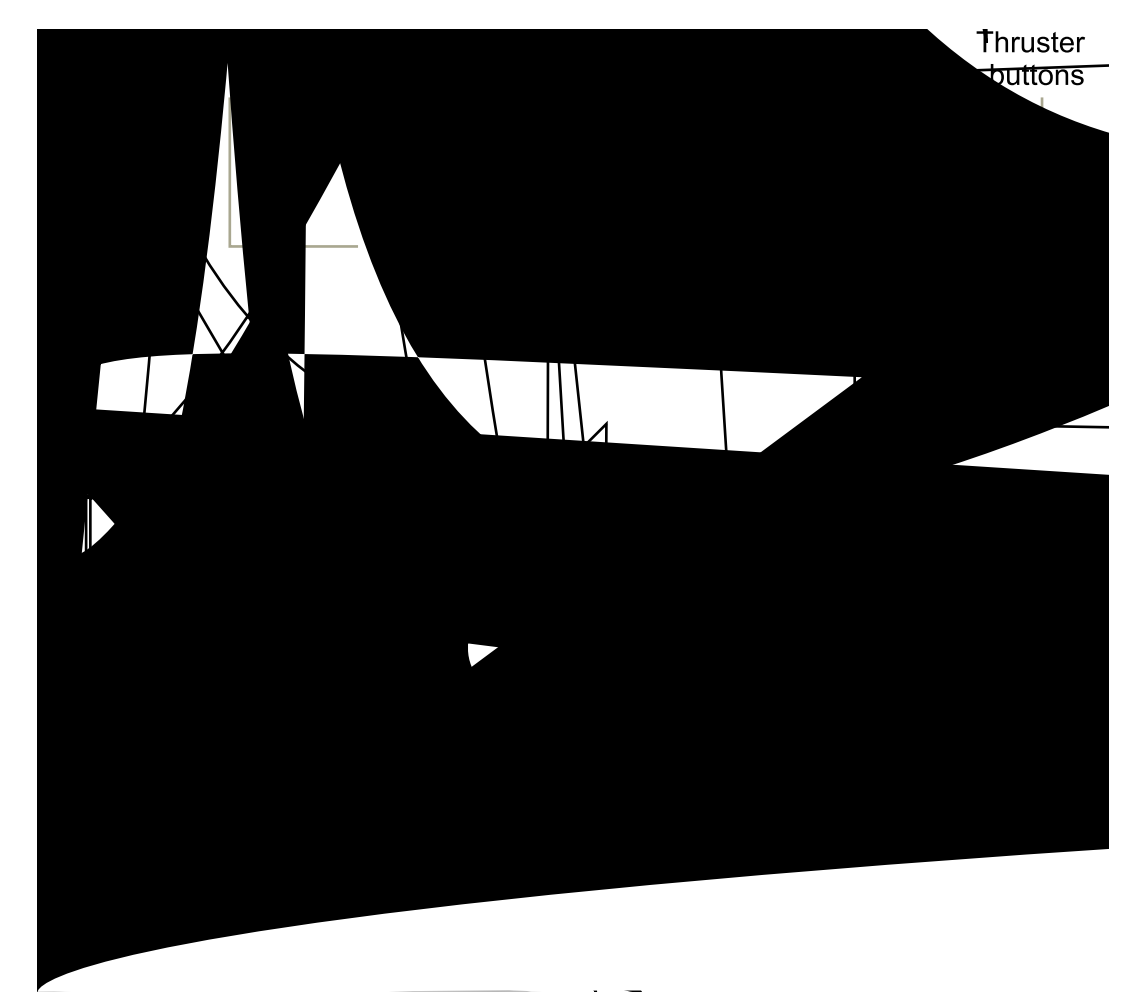

Figure 25 Front layout of the BU-TC panel

A more detailed description of the BU-TC panel can be found in the *COP-05 BU-TC Panel Hardware Module Description*.

# **BU-AUT** panel

Figure 26 on page 37 shows the front layout of the BU-AUT panel. It contains 28 buttons and lamps. All buttons are provided with status lamps.

To perform lamp test the application must be running. Then click the following from the menu bar: View  $\rightarrow$ Panel  $\rightarrow$ Lamp Test. In the displayed Panel Lamp Test dialog box, click Start Lamp Test button and all the panel button status lamps should be lit.

Press in turn, each button. Each status lamp should extinguish when its associated button is pressed.

Figure 26 Front layout of the BU-AUT panel

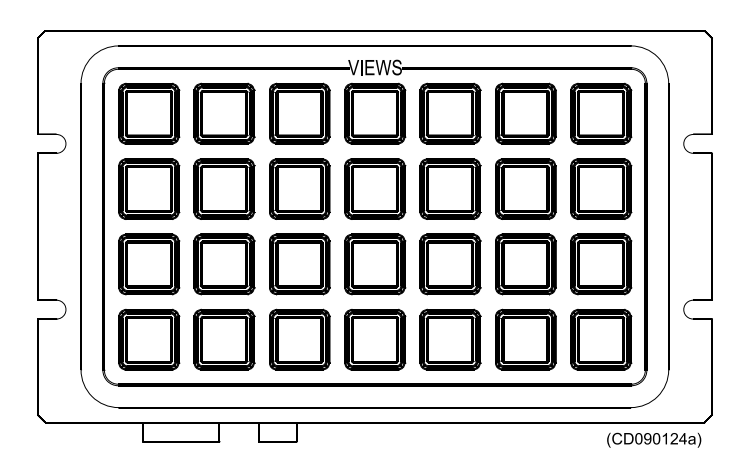

A more detailed description of the BU-AUT panel can be found in the *COP-05 BU-AUT Panel Hardware Module Description*.

# Input panel

Figure 27 on page 38 shows the front layout of the Input panel. It contains a 19 buttons keypad for screen navigation, entering numbers and text into the system and a Trackball with seven buttons integrated in the circular Trackball cover.

A function test related to numeric input may be tested when doing ordinary operation interactions.

The Trackball with Rollerball, mouse buttons and arrow buttons may also be checked her (see also *How to clean the buttons, panels and rollerball* on page 39).

Note \_

The sign of a contaminated Rollerball is when the cursor does not follow the movement of the Rollerball, but stops for short periods.

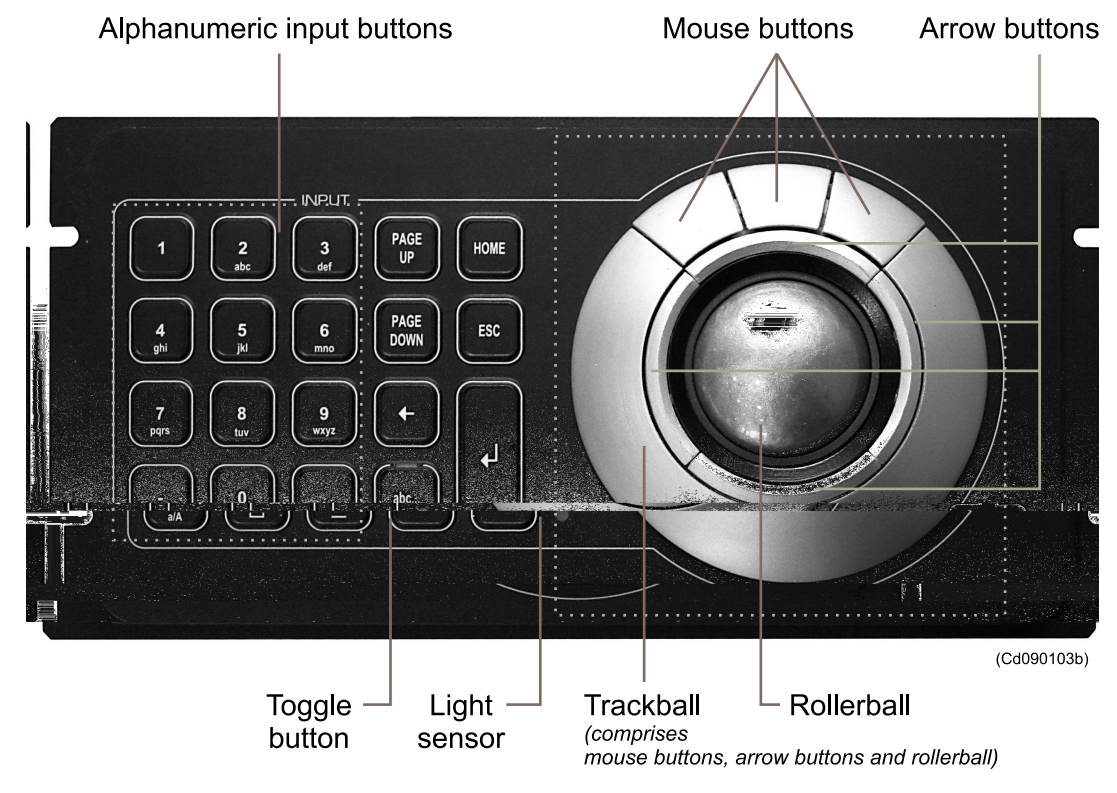

Figure 27 Front layout of the Input panel

Note \_\_\_

The 'abc...' button act as a toggle button between letters and numbers, and the 'a/A' button acts as CapsLock.

A more detailed description of the Input panel is found in the *Hardware Module Description*.

# How to clean the console housing

Use a lint-free, non-abrasive cloth and a neutral or mild soap solution for best result. Use only moistened cloth. Do not use a dripping wet cloth when cleaning.

# How to adjust the colour monitor settings

Adjust the appropriate settings in accordance with the colour monitor, refer to the appropriate colour monitor *Hardware Module Description* and/or sub-supplier *User Manual*.

# How to clean the colour monitor screen surface

Use a lint-free, non-abrasive cloth and a neutral cleaner based on a non-abrasive cleaning solution or a glass cleaner for best result.

# How to access the alphanumeric keyboard

Caution \_

*Use of the alphanumeric keyboard for maintenance purposes is restricted to Kongsberg Maritime service personnel.* 

The alphanumeric keyboard may be located wherever suitable, but close to the OS.

# How to maintain the computer

For preventive maintenance of the computer, refer to the *MPxxxx Maintenance Manual* or the *APCxx Maintenance Manual*.

# How to clean the buttons, panels and rollerball

Use a vacuum cleaner with a soft brush to avoid damage to buttons and panels. If required, clean the buttons and panel with a non-abrasive cloth.

Note \_

The sign of a contaminated Rollerball is when the cursor does not follow the movement of the Rollerball, but stops for short periods.

If the Rollerball has been contaminated with dust particles or similar, it should be cleaned using the procedure given in the *COP-05 Input Panel Hardware Module Description*.

# How to clean the Heading Wheel panel

If the heading wheel has been contaminated with dust particles and grease, it should be cleaned using a vacuum cleaner with a soft brush to avoid damage to the buttons and the panel. If required, clean the buttons and panel with a non-abrasive cloth.

# How to clean the Joystick panel

If the Joystick panel has been contaminated with dust particles and grease, it should be cleaned using a vacuum cleaner with a soft brush to avoid damage to the buttons and the panel. If required, clean the panel with a non-abrasive cloth.

# OS preventive maintenance intervals

Note \_

Local evaluation should be made to determine site-specific maintenance intervals.

#### Interval recommended Action Clean the colour monitor screen. One week. Clean the console housing. One month. Check the computer. One month. Clean the buttons and panels. One month or as required. Adjust the colour monitor settings. Three months or as required. Clean the rollerball. Three months or as required. Tighten the termination block screws. Six months. Clean the heading wheel. Six months or as required. Clean the Joystick panel. Six months or as required. Check the connector locks. Twelve months.

### Table 1 Recommended OS maintenance intervals

For preventive maintenance of the computer MPxxxx, refer to the *MPxxxx Maintenance Manual*, for the computer APCxx, refer to the *APCxx Maintenance Manual* and for the colour monitor, refer to the sub-supplier *User Manual* supplied with the monitor.

# **Corrective Maintenance**

This section presents the corrective maintenance procedures for the OS-555-COP05 Built-in.

Corrective maintenance procedures not described in this section are to be found in the appropriate *Hardware Module Description* for the part numbers referred to in the replaceable parts and recommended spare parts list. Corrective maintenance of parts not provided by any of the above should be performed by Kongsberg Maritime service personnel only.

# Precautions and requirements before replacing a Module

Caution \_

Be careful not to strain the cables between the operator panel and system frame.

# Switching off the OS

Before performing corrective maintenance on the OS, power must be turned off as follows:

- 1 Run the standard shut-down procedure as described in the applicable *Operator Manual*.
- 2 When the shut-down procedure has been completed and the application has closed down, turn off main switch S1 (see Figure 7 on page 15).

Note \_

Circuit breaker Q2 must be turned off, if power to the main outlet socket (for service) is to be turned off.

# Replacing the colour monitor

The following step must be done before performing this procedure:

- Ensure that the new colour monitor is the recommended spare part for OS-555-COP05 Built-in.
- 1 Shut-down and turn off power as described in *Switching off the OS* on page 41.
- 2 Remove the four 6 mm umbraco screws (two at each side of the defective colour monitor).

#### Figure 28 Example of colour monitor

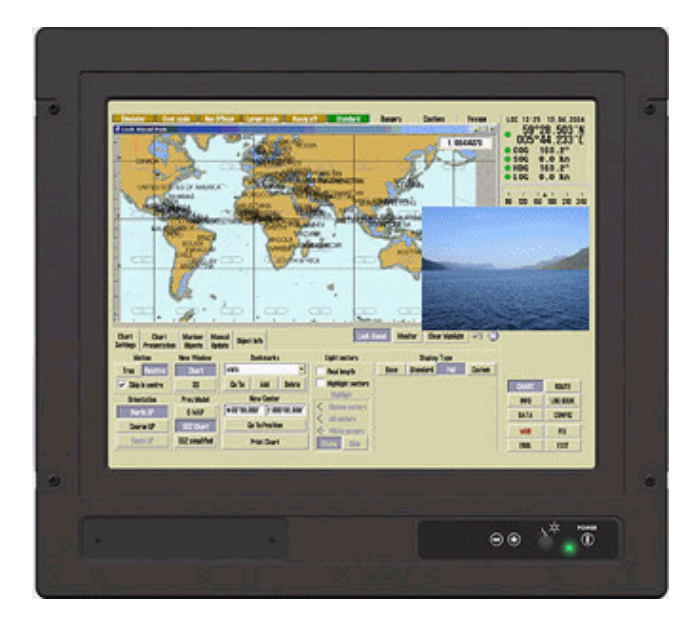

- **3** Disconnect the VGA cable (J1) and Power cable from back of the defective colour monitor.
- 4 Carefully lift the defective colour monitor out of the OS frame and place aside.
- 5 Mark the defective colour monitor with a label describing the symptoms observed, carefully pack in a shielding bag and place on a secure place.
- 6 Get the new colour monitor and loosen the attached brackets.
- 7 Install the new colour monitor by performing the above procedure in the reverse order.
- 8 Switch on power to the OS by turning on main switch S1.

# Replacing the computer

For corrective maintenance of the computer, refer to the *MPxxxx Maintenance Manual* or the *APCxx Maintenance Manual*.

# Replacing the panels in the Operator panel

#### Note \_

Different OS configurations are available, so the Operator panel may look different than that shown in Figure 29 on page 43 and Figure 30 on page 44.

The following step must be done before performing this procedure:

• Ensure that the different panels are the recommended spare part for OS-555-COP05 Built-in.

The panels located in the Operator panel are replaced as follows:

- 1 Shut-down and turn-off power as described in *Switching off the OS* on page 41.
- 2 Remove the six 6/12 mm umbraco screws from the top of the Operator panel (three at the front and three at the rear).

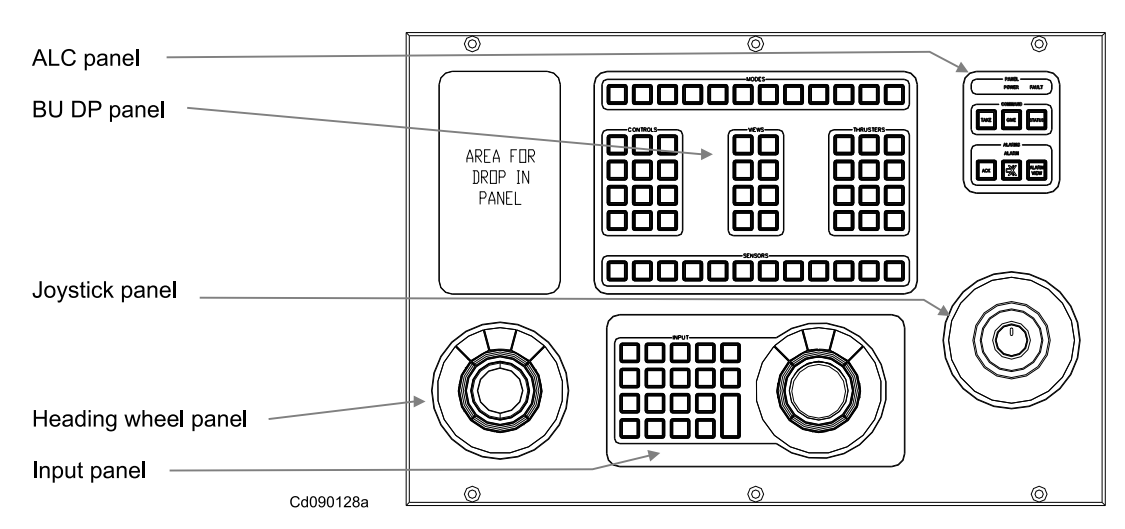

Figure 29 Example of Operator panel layout

3 Lift the Operator panel plate by taking hold of the plate and raising it upwards about 2 cm.

The Operator panel is now ready to be lifted and tilted up.

4 When lifting the Operator panel upwards, carefully tilt the front of the panel backwards, about 120° (see Figure 30 on page 44).

The panels located in the Operator panel are all attached to the panel plate from underneath by 4 nuts and screws attached to the underside of the Operator panel.

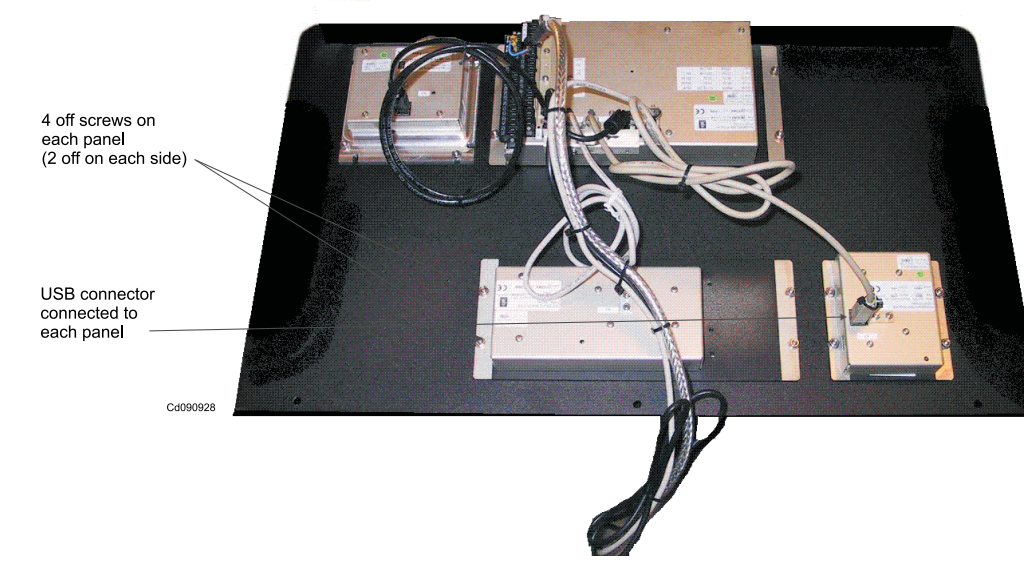

#### Figure 30 Operator panel seen from underneath

5 For the panel to be replaced, disconnect the USB cable and then remove the four nuts attaching the panel to the Operator panel.

For further details, refer to following for the different panel types:

- **a** Replacing the **ALC panel**, refer to the *COP05 ALC Panel Hardware Module Description*.
- **b** Replacing the **BU-DP panel**, refer to the *COP05 BU-DP Panel Hardware Module Description*.
- **c** Replacing the **BU-TC panel**, refer to the *COP05 BU-TC Panel Hardware Module Description*.
- **d** Replacing the **BU-AUT panel**, refer to the *COP05 BU-AUT Panel Hardware Module Description*.
- e Replacing the Input panel, refer to the *COP05 Input panel Hardware Module Description.*
- **f** Replacing the **Heading Wheel panel**, refer to the *COP05 Heading Wheel Panel Hardware Module Description*.
- **g** Replacing the **Joystick panel**, refer to the *COP05 Hardware Module Description*.
- 6 Mark the defective panel with a label describing the symptoms observed, carefully pack in a shielding bag and place on a secure place.
- 7 When defective panel has been replaced, connect the cables to the panel.
- 8 Lower the Operator panel back down into position.
- **9** Refit the six 6/12 mm umbraco screws back into to the top of the Operator panel (three at the front and three at the rear).
- 10 Switch on power to the OS by turning on main switch S1.

# Replacing the power supply unit

The power supply unit is located on the Main mounting plate (see Figure 7 on page 15).

The following step must be done before performing this procedure:

- Ensure that the new power supply unit module is the recommended spare part for OS-555-COP05 Built-in.
- 1 Shut-down and turn off power to the OS as described in *Switching off the OS* on page 41.
- 2 Locate the defective power supply unit on the Main mounting plate.
- 3 Locate the cables connected to the defective power supply unit and disconnect them from the defective power supply unit.

Make sure the cables are correctly marked so they can be identified for reconnection to the new power supply unit.

- 4 Insert a flat-head screwdriver into the slot in the mounting plate as shown in Figure 31 on page 46.
- 5 Push the screwdriver handle in the direction shown in Figure 31 on page 46 to retract the lock.
- 6 With the lock retracted, remove the power supply unit from the DIN mounting rail.
- 7 Carefully unscrew the mounting plate from the power supply unit.
- 8 Mark the defective power supply unit with a label describing the symptoms observed, then pack it in a shielding bag and store it in a safe place.
- 9 Fasten the mounting plate to the new power supply unit.
- **10** Position the new power supply unit over the DIN rail with the mounting plate pressed against the DIN rail.
- 11 Repeat steps 4 and 5 while holding the new power supply unit firmly against the DIN rail.
- 12 Remove the screwdriver from the slot.
- 13 Make sure that the new power supply unit is firmly attached to the DIN rail.
- 14 Connect the cables to the new power supply unit.
- 15 Switch on power to the OS by turning on main switch S1.
- 16 Verify, by measuring at the **Output DC 24 V 10 A** terminals (+ and –) on the new power supply unit , that the correct voltage (24 VDC) is present.
- 17 Close and lock the front door of the OS.

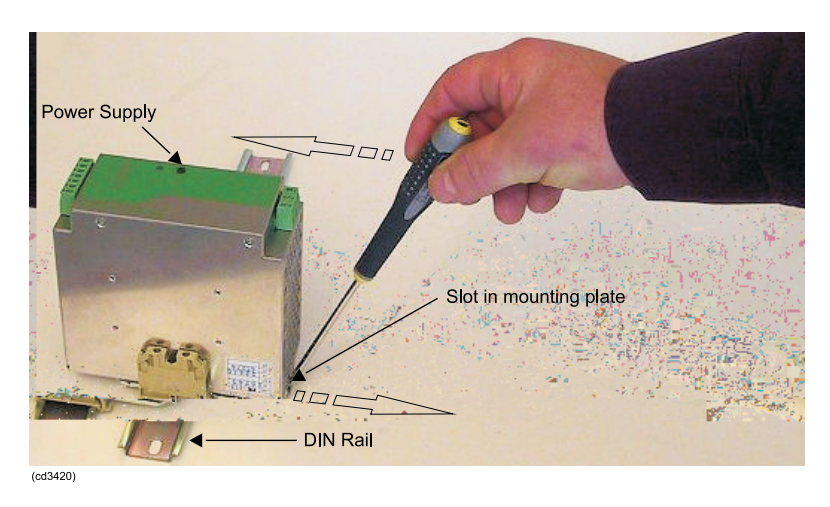

*Figure 31 Removing the power supply unit from the DIN rail* 

# Replacing main switch and circuit breaker

The following step must be done before performing this procedure:

- Ensure that the new main switch or circuit breaker is the recommended spare part for OS-555-COP05 Built-in.
- 1 Run the standard shut-down procedure as described in applicable *Operator Manual*.
- 2 When the shut-down procedure has been completed and the application has closed down, switch off the ships supply/UPS to the OS.

Note \_

If Dual Power Input (for Safety system) are used, two separate supplies/UPS. Remember to turn off both supplies/UPS.

- **3** Locate the defective main switch (S1) or circuit breaker (Q2).
- 4 Verify that there is no voltage on the input terminals.
- 5 Remove the busbar between S1 and Q2, and then remove the wires connected to S1.
- 6 Remove the defective main switch (S1) or circuit breaker (Q2).
- 7 Install the new main switch (S1) or circuit breaker (Q2).
- 8 Re-attach the busbar and wires to S1 and/or Q2.
- 9 Turn on the new main switch (S1) or circuit breaker (Q2).
- 10 Switch on the ships supply/UPS to the OS.

Note

Safety systems have two separate supplies/UPS. Remember to turn on both supplies/UPS.

11 Switch on the ships supply/UPS to the OS.

Note

Safety systems have two separate supplies/UPS. Remember to turn on both supplies/UPS.

12 Verify, by measuring at the terminals of X3, that 115/230 VAC is present at X3-1 and X3-6.

# Replacing the alphanumeric keyboard

The following steps must be done before performing this procedure:

- Ensure that the new alphanumeric keyboard is the recommended spare part for OS-555-COP05 Built-in.
- 1 Shut-down and turn-off power as described in *Switching off the OS* on page 41.
- 2 Locate the defective alphanumeric keyboard.
- 3 Locate the cable from the alphanumeric keyboard going to the Input panel.
- 4 Disconnect the cable and carefully remove the alphanumeric keyboard.
- 5 Mark the defective alphanumeric keyboard with a label describing the symptoms observed, carefully pack in a shielding bag and place on a secure place.
- 7 Switch on power to the OS by turning on main switch S1.

# Replaceable Parts and Consumables

This section contains lists of replaceable parts, recommended spare parts and consumables used in OS-555-COP05 Built-in. Replacement procedures for the listed parts are described in *Corrective Maintenance* on page 41 and in the appropriate *Hardware Module Description*.

# Replaceable parts and recommended spare parts

# Common spare parts

| List<br>ident. | Part name                                                   | Recommended as spare part | Part<br>number |
|----------------|-------------------------------------------------------------|---------------------------|----------------|
| 1              | One of the following colour monitors:                       | Х                         |                |
|                | Colour monitor, JH23T02                                     |                           | 703099         |
|                | Colour monitor, JH23T12                                     |                           | 338518         |
|                | Colour monitor, JH23T14                                     |                           | 348048         |
| 2              | Alphanumeric keyboard                                       |                           | 704363         |
| 3              | One of the following computers:                             | Refer to MPxxxx           |                |
|                | • MPxxx, Base model                                         | or APCxx<br>Maintenance   |                |
|                | MPxxxx NAV model                                            | Manual                    |                |
|                | • MPxxxx with 8 channel serial interface (Blue Storm) model |                           |                |
|                | • APCxx (for HiPAP-501 OS-555-BI)                           |                           |                |
| 4              | Power supply unit Quint-PS/1AC/24DC/10 (Not for K-Bridge)   | Х                         | 326396         |
| 6              | Fuse Siemens 4A, 2p (Not for K-Bridge)                      | Х                         | 702801         |
| 7              | Main switch 2-pole/40A IS-40/2 (Not for K-Bridge)           | Х                         | 358913         |

### Table 2Common replaceable parts and recommended common spare parts

| List<br>ident. | Part name                     | Recommended as spare part | Part<br>number |
|----------------|-------------------------------|---------------------------|----------------|
| 8              | Net Switch (Not for K-Bridge) | X (if installed)          | 702403         |
| 8              | USB extender kit              | X (if installed)          | 334243         |

Table 2Common replaceable parts and recommended common spare parts (cont'd.)

# K-Pos systems

## Table 3 Replaceable parts and recommended spare parts for K-Pos system

| List<br>ident. | Part name                               | Recommended as spare part | Part<br>number |
|----------------|-----------------------------------------|---------------------------|----------------|
| 1              | BU-DP panel                             | Х                         | 603530         |
| 2              | ALC panel                               | Х                         | 603526         |
| 3              | Input panel (with mechanical trackball) | Х                         | 330951         |
| 4              | Heading Wheel panel                     |                           | 603550         |
| 5              | Joystick panel (Lilaas)                 |                           | 301491         |
|                | Joystick panel (Kwant Controls)         |                           | 304849         |
| 6              | Kits for Drop in Panels (if used):      |                           |                |
|                | • Drop in panel, 2-position switch      |                           | 603595         |
|                | • Drop in panel, 3-position switch      |                           | 603596         |
|                | • Drop in panel, 4-position switch      |                           | 603697         |
|                | • Drop in panel, Fire backup switch     |                           | 310771         |
|                | • Drop in panel, Alert switch           |                           | 304048         |
|                | • Drop in panel, HPR Transducer Control |                           | 603591         |
| 7              | CAN Kit (if used):                      |                           |                |
|                | CAN2DP Kit                              |                           | 312478         |

## K-Thrust systems

## Table 4 Replaceable parts and recommended spare parts for K-Thrust system

| List<br>ident. | Part name                               | Recommended<br>as spare part | Part<br>number |
|----------------|-----------------------------------------|------------------------------|----------------|
| 1              | BU-TC panel                             | Х                            | 603531         |
|                | BU-DP (according to delivery)           |                              | 603530         |
| 2              | ALC panel                               | Х                            | 603526         |
| 3              | Input panel (with mechanical trackball) | Х                            | 330951         |

|  | Table 4 | Replaceable p | parts and i | recommended | spare parts | for K-Thrust | system | (cont'a | <i>d.)</i> |
|--|---------|---------------|-------------|-------------|-------------|--------------|--------|---------|------------|
|--|---------|---------------|-------------|-------------|-------------|--------------|--------|---------|------------|

| List<br>ident. | Part name                       | Recommended<br>as spare part | Part<br>number |
|----------------|---------------------------------|------------------------------|----------------|
| 4              | Heading Wheel panel             |                              | 603550         |
| 5              | Joystick panel (Lilaas), or     |                              | 301491         |
|                | Joystick panel (Kwant Controls) |                              | 304849         |

# K-Chief systems

 Table 5
 Replaceable parts and recommended spare parts for K-Chief system

| List<br>ident. | Part name                               | Recommended as spare part | Part<br>number |
|----------------|-----------------------------------------|---------------------------|----------------|
| 1              | BU-AUT panel                            | Х                         | 603529         |
| 2              | ALC panel                               | Х                         | 603526         |
| 3              | Input panel (with mechanical trackball) | Х                         | 330951         |
| 4              | Standard kits (if used):                |                           |                |
|                | • Kit, Alarm Output                     |                           | 312700         |
|                | • Kit, CANbus to Ethernet               |                           | 313308         |
|                | • Kit, Dual Power Input, 230 VAC        |                           | 313307         |
|                | • Kit, Dual Power Input, 115 VAC        |                           | 313400         |
|                | • Kit, Fibre Net                        |                           | 313309         |
|                | • Kit, Network Net-A or Net-B           |                           | 313310         |
|                | • Kit, Network Net-C                    |                           | 313311         |

# HiPAP systems

## Table 6 Replaceable parts and recommended spare parts for HiPAP systems

| List<br>ident. | Part name                                          | Recommended<br>as spare part | Part<br>number |
|----------------|----------------------------------------------------|------------------------------|----------------|
| 1              | Input panel (with mechanical trackball)            | Х                            | 330951         |
| 2              | For kits, see List ident. 6 in Table 3 on page 49. |                              |                |

# General Operator panel

 Table 7
 Replaceable parts and recommended spare parts for General Operator panel

| List<br>ident. | Part name                               | Recommended as spare part | Part<br>number |
|----------------|-----------------------------------------|---------------------------|----------------|
| 1              | Input panel (with mechanical trackball) | Х                         | 330951         |

# Appendix A Hardware configuration status

This manual is based on the following parts lists and drawings.

| Common Installation Drawings                                                                            |          |
|----------------------------------------------------------------------------------------------------|----------|
| HP Compact dc7600 SFF PC (MP7600) Desk-Mount with Mariner Kit, Outline Drawing Standard Product Drawing | HA464390 |
| Installation Drawing, MP7600 Computer with Mariner Kit, Built in, Right Mounted                         | 302962   |
| Installation Drawing, MP7600 Computer with Mariner Kit, Built in, Left Mounted                          | 302963   |
| Layout Drawing, Keyboard Layout, Cherry G85                                                             | 1003009  |
| Parts List and Drawings – K-Pos OS-555-BI SA                                                            | 306515   |
| Layout Drawing, El. Mech. Rear, K-Pos, SlimLine, OS-650                                                 | 310843   |
| Layout Drawing, El. Mech. DP, Right, K-Pos OS-650-DeepLine/SlimLine                                     | 310844   |
| Layout Drawing, OS-555-DP-BI, Built in                                                                  | 1016173  |
| Power and Wiring Diagram, K-Pos OS, Slim Line/Built-in, KM05                                            | 311385   |
| See also Common Drop-in Kit Drawings list.                                                              |          |
| Parts List and Drawings – K-Chief OS-555-BI                                                             | 313170   |
| Layout Drawing, El. Mech. DP/IAS, DeepLine, OS-650                                                      | 311004   |
| Layout Drawing, OS-555-AUT-BI, Built in                                                                 | 1016239  |
| Power and Wiring Diagram, K-Chief OS, Deep Line/Built-in, KM05                                          | 313489   |
| See also Common Kit Drawings list.                                                                      |          |
| Parts List and Drawings – K-Pos OS-555-BI Int                                                           | 313453   |
| Layout Drawing, El. Mech. DP/IAS, DeepLine, OS-650                                                      | 311004   |
| Layout Drawing, OS-555-DP-BI, Built in                                                                  | 1016173  |
| Power and Wiring Diagram, K-Pos/K-Thrust OS, (SlimLine)/DeepLine/Built-in, KM-05                        | 313403   |
| See also Common Drop-in Kit Drawings list.                                                              |          |

| Parts List and Drawings – HiPAP-501 OS-555-BI                                           | 314222  |
|-----------------------------------------------------------------------------------------|---------|
| Layout Drawing, El. Mech. DP/IAS, DeepLine, OS-650                                      | 311004  |
| Layout Drawing, El. Mech. DP, Mounting Plate/Right Side, OS-650 HiPAP DeepLine/SlimLine | 311043  |
| Layout Drawing, OS-555-GEN-BI, Built In                                                 | 1016217 |
| Power and Wiring Diagram, HiPAP 501 OS, Slim Line/Deep Line/Built-in, KM05              | 314203  |
| Wiring Diagram, HPR Serial Line Kit KM05, 4xRS232 + 4xRS422                             | 309087  |
| See also Common Drop-in Kit Drawings list.                                              |         |
| Parts List and Drawings – General OS-555-BI                                             | 314223  |
| Layout Drawing, OS-555-GEN-BI, Built In                                                 | 1016217 |
| Layout Drawing, El. Mech. DP/IAS, DeepLine, OS-650                                      | 311004  |
| Power and Wiring Diagram, General OS, Slim Line/Deep Line/Built-in, KM-05               | 314221  |
| Parts List and Drawings – K-Thrust OS-555-BI                                            | 314224  |
| Layout Drawing, El. Mech. DP/IAS, DeepLine, OS-650                                      | 311004  |
| Layout Drawing, OS-555-TC-BI, Built In                                                  | 1016248 |
| Power and Wiring Diagram, K-Pos/K-Thrust OS, (SlimLine)/DeepLine/Built-in, KM-05        | 313403  |

#### **Common Drop-in Kit Drawings**

| Layout Drawing, Drop In Panel 2 Position Switch, Deep/Slim Line KM05, Built-in | 302424  |
|--------------------------------------------------------------------------------|---------|
| Wiring Diagram, Drop In Panel 2 Position Switch, COP-05 Panel System           | 302427  |
| Layout Drawing Drop In Panel 3 Position Switch, COP-05 Panel System            | 302428  |
| Wiring Diagram, Drop In Panel 3 Position Switch, COP-05 Panel System           | 302431  |
| Layout Drawing Drop In Panel 4 Position Switch, COP-05 Panel System            | 1016419 |
| Wiring Diagram, Drop In Panel 4 Position Switch, COP-05 Panel System           | 1016400 |
| Layout Drawing, Drop In Panel Alert Switch, Deep/Slim Line KM05, Built-in      | 302965  |
| Wiring Diagram, Drop In Panel Alert Switch, Deep/Slim Line KM05, Built-in      | 302966  |
| Layout Drawing Drop In Panel 2 Position Switch, Deep/Slim Line KM05, Built-in  | 302424  |
| Wiring Diagram, Drop In Main/Backup DP Switch, KM05                            | 310951  |
| Layout Drawing Drop In Panel HPR/HiPAP, COP-05 Panel System                    | 1016318 |
| Wiring Diagram, Transducer Control HPR with Gate Vale Status, Drop In Panel    | 1016321 |

#### **Common Kit Drawings**

| Power and Wiring Diagram, Alarm Output, K-Chief OS-650/Built-in       | 312699 |
|-----------------------------------------------------------------------|--------|
| Layout Drawing, CANbus to Ethernet, K-Chief OS-650/Built-in           | 313313 |
| Power and Wiring Diagram, CANbus to Ethernet, K-Chief OS-650/Built-in | 313299 |
| Power and Wiring Diagram, Dual Power Input, K-Chief OS-650/Built-in   | 312682 |
| Power and Wiring Diagram, Fibre Net, K-Chief OS-650/Built-in          | 313300 |

#### **Common Kit Drawings**

| Power and Wiring Diagram, Network Distribution Net A/B, K-Chief OS-650/Built-in | 313301 |
|---------------------------------------------------------------------------------|--------|
| Power and Wiring Diagram, Network Distribution Net C, K-Chief OS-650/Built-in   | 313302 |

©2011 Kongsberg Maritime